TotalStorage DS300 and DS400

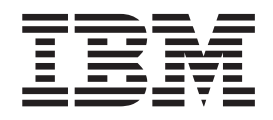

# Hardware Installation and User's Guide

TotalStorage DS300 and DS400

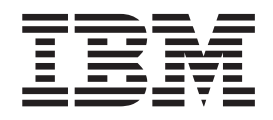

# Hardware Installation and User's Guide

Note: Before using this information and the product it supports, read the general information in Appendix C, "Notices," on page 87.

Sixth Edition (June 2006)

© Copyright International Business Machines Corporation 2004, 2006. All rights reserved. US Government Users Restricted Rights – Use, duplication or disclosure restricted by GSA ADP Schedule Contract with IBM Corp.

# Safety

Before installing this product, read the Safety Information.

قبل تركيب هذا المنتج، يجب قراءة الملاحظات الأمنية

Antes de instalar este produto, leia as Informações de Segurança.

在安装本产品之前,请仔细阅读 Safety Information (安全信息)。

安裝本產品之前,請先閱讀「安全資訊」。

Prije instalacije ovog produkta obavezno pročitajte Sigurnosne Upute.

Před instalací tohoto produktu si přečtěte příručku bezpečnostních instrukcí.

Læs sikkerhedsforskrifterne, før du installerer dette produkt.

Lees voordat u dit product installeert eerst de veiligheidsvoorschriften.

Ennen kuin asennat tämän tuotteen, lue turvaohjeet kohdasta Safety Information.

Avant d'installer ce produit, lisez les consignes de sécurité.

Vor der Installation dieses Produkts die Sicherheitshinweise lesen.

Πριν εγκαταστήσετε το προϊόν αυτό, διαθάστε τις πληροφορίες ασφάλειας (safety information).

לפני שתתקינו מוצר זה, קראו את הוראות הבטיחות.

A termék telepítése előtt olvassa el a Biztonsági előírásokat!

Prima di installare questo prodotto, leggere le Informazioni sulla Sicurezza.

製品の設置の前に、安全情報をお読みください。

본 제품을 설치하기 전에 안전 정보를 읽으십시오.

Пред да се инсталира овој продукт, прочитајте информацијата за безбедност.

Les sikkerhetsinformasjonen (Safety Information) før du installerer dette produktet.

Przed zainstalowaniem tego produktu, należy zapoznać się z książką "Informacje dotyczące bezpieczeństwa" (Safety Information).

Antes de instalar este produto, leia as Informações sobre Segurança.

Перед установкой продукта прочтите инструкции по технике безопасности.

Pred inštaláciou tohto zariadenia si pečítaje Bezpečnostné predpisy.

Pred namestitvijo tega proizvoda preberite Varnostne informacije.

Antes de instalar este producto, lea la información de seguridad.

Läs säkerhetsinformationen innan du installerar den här produkten.

### Important:

All caution and danger statements in this documentation begin with a number. This number is used to cross reference an English caution or danger statement with translated versions of the caution or danger statement in the *IBM Safety Information* book.

For example, if a caution statement begins with a number 1, translations for that caution statement appear in the *IBM Safety Information* book under statement 1.

Be sure to read all caution and danger statements in this documentation before performing the instructions. Read any additional safety information that comes with your server or optional device before you install the device.

Statement 1:

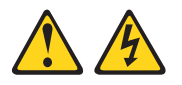

#### DANGER

Electrical current from power, telephone, and communication cables is hazardous.

To avoid a shock hazard:

- Do not connect or disconnect any cables or perform installation, maintenance, or reconfiguration of this product during an electrical storm.
- Connect all power cords to a properly wired and grounded electrical outlet.
- Connect to properly wired outlets any equipment that will be attached to this product.
- When possible, use one hand only to connect or disconnect signal cables.
- Never turn on any equipment when there is evidence of fire, water, or structural damage.
- Disconnect the attached power cords, telecommunications systems, networks, and modems before you open the device covers, unless instructed otherwise in the installation and configuration procedures.
- Connect and disconnect cables as described in the following table when installing, moving, or opening covers on this product or attached devices.

### To Connect:

1. Turn everything OFF.

### To Disconnect:

- 1. Turn everything OFF.
- 2. First, attach all cables to devices.
- 3. Attach signal cables to connectors.
- 4. Attach power cords to outlet.
- 5. Turn device ON.

- 2. First, remove power cords from outlet.
- 3. Remove signal cables from connectors.
- 4. Remove all cables from devices.

Statement 2:

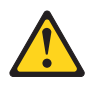

### CAUTION:

When replacing the lithium battery, use only IBM Part Number 33F8354 or an equivalent type battery recommended by the manufacturer. If your system has a module containing a lithium battery, replace it only with the same module type made by the same manufacturer. The battery contains lithium and can explode if not properly used, handled, or disposed of.

Do not:

- Throw or immerse into water
- Heat to more than 100°C (212°F)
- Repair or disassemble

Dispose of the battery as required by local ordinances or regulations.

Statement 3:

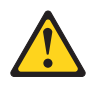

#### **CAUTION:**

When laser products (such as CD-ROMs, DVD drives, fiber optic devices, or transmitters) are installed, note the following:

- Do not remove the covers. Removing the covers of the laser product could result in exposure to hazardous laser radiation. There are no serviceable parts inside the device.
- Use of controls or adjustments or performance of procedures other than those specified herein might result in hazardous radiation exposure.

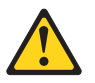

### DANGER

Some laser products contain an embedded Class 3A or Class 3B laser diode. Note the following.

Laser radiation when open. Do not stare into the beam, do not view directly with optical instruments, and avoid direct exposure to the beam.

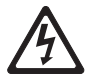

Class 1 Laser Product Laser Klasse 1 Laser Klass 1 Luokan 1 Laserlaite Appareil À Laser de Classe 1 Statement 4:

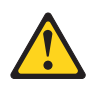

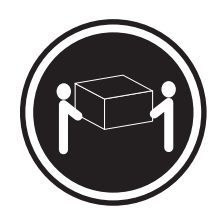

≥ 18 kg (39.7 lb)

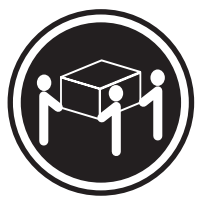

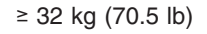

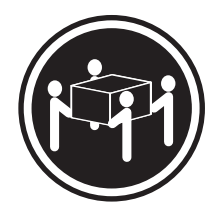

≥ 55 kg (121.2 lb)

### CAUTION:

Use safe practices when lifting.

Statement 5:

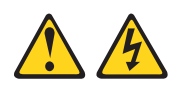

### **CAUTION:**

The power control button on the device and the power switch on the power supply do not turn off the electrical current supplied to the device. The device also might have more than one power cord. To remove all electrical current from the device, ensure that all power cords are disconnected from the power source.

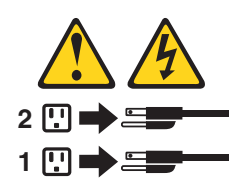

Statement 8:

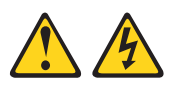

#### CAUTION:

Never remove the cover on a power supply or any part that has the following label attached.

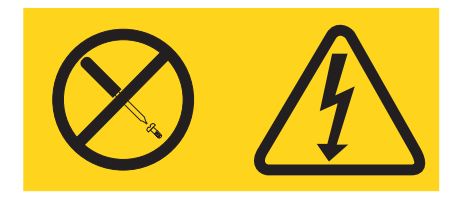

Hazardous voltage, current, and energy levels are present inside any component that has this label attached. There are no serviceable parts inside these components. If you suspect a problem with one of these parts, contact a service technician.

Statement 10:

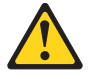

#### **CAUTION:**

Do not place any object weighing more than 82 kg (180 lb) on top of rack-mounted devices.

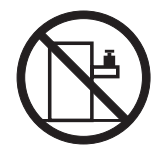

>82 kg (180 lb)

**WARNING:** Handling the cord on this product or cords associated with accessories sold with this product, will expose you to lead, a chemical known to the State of California to cause cancer, and birth defects or other reproductive harm. *Wash hands after handling.* 

**ADVERTENCIA:** El contacto con el cable de este producto o con cables de accesorios que se venden junto con este producto, pueden exponerle al plomo, un elemento químico que en el estado de California de los Estados Unidos está considerado como un causante de cancer y de defectos congénitos, además de otros riesgos reproductivos. *Lávese las manos después de usar el producto.* 

# Contents

| Safety                                                                                                    |
|----------------------------------------------------------------------------------------------------|
| Chapter 1. Introduction                                                                                                    |
| Chapter 2. Planning the DS300 storage subsystem configuration                                                                                                    |
| Chapter 3. Installing and cabling the DS300 storage subsystem       13         Inventory checklist       14         Hardware       14         Software and documentation (all models)       14         Components of the DS300 storage subsystem       14         DS300 storage subsystem front view       14         DS300 storage subsystem rear view       14         DS300 storage subsystem rear view       14         DS300 storage subsystem rear view       14         DS300 storage subsystem rear view       14         DS300 storage subsystem rear view       14         DS300 storage subsystem rear view       14         DS300 storage subsystem rear view       14         DS300 storage subsystem rear view       14         DS300 storage subsystem rear view       14         DS300 storage subsystem rear view       14         Cache memory and RAID controller battery       15         Getting started       14         Connecting secondary interface cables for storage management       14         iSCSI cabling       14 |
| Chapter 4. DS300 storage subsystem controls and LEDs       19         DS300 storage subsystem front view LEDs       19         DS300 storage subsystem rear view       19         DS300 storage subsystem rear view       20         Power supply controls and LEDs       20         iSCSI RAID controller (single Ethernet connector) LEDs and connectors       20         iSCSI RAID controller (three Ethernet connectors) LEDs and connectors       22                                                                                                    |
| Chapter 5. Planning the DS400 storage subsystem configuration       22         Storage subsystem management       22         DS400 storage system configuration examples       22         DS400 storage system configuration examples       22         Single server, single storage subsystem configuration       22         Multiple server, single storage subsystem configuration       22         Multiple server, multiple switch, single storage subsystem configuration       22         Multiple port, multiple server, multiple storage subsystem configuration       22         Redundant host and drive Fibre Channel configurations       33         SAN fabric zone configurations       34                                                                                                    |
| Chapter 6. Installing the DS400 storage subsystem                                                                                                    |

| Software and documentation (all models)                                                              | 33<br>34<br>34<br>35<br>36<br>36                                                 |
|----------------------------------------------------------------------------------------------------|----------------------------------------------------------------------------------|
| Chapter 7. Cabling the DS400 storage subsystem                                                       | 37<br>37<br>37<br>40<br>42<br>42<br>43                                           |
| Chapter 8. DS400 storage subsystem controls and LEDs                                                 | 45<br>45<br>46<br>46<br>47                                                       |
| Chapter 9. Turning the storage subsystem on and off                                                  | 51<br>51<br>52<br>53<br>54<br>54<br>54<br>55                                     |
| Chapter 10. Installing and replacing components                                                      | 57<br>57<br>57<br>57<br>57<br>58                                                 |
| Installing and removing the bezel on the DS300 storage subsystem model with<br>a single power supply | 59<br>60<br>61<br>62<br>64<br>66<br>70<br>72<br>73<br>75<br>76<br>76<br>77<br>78 |
| management                                                                                           | 81                                                                               |
| Appendix A. Storage subsystem ID and records                                                         | 83                                                                               |

| Appendix B. Getting help and technical assistance                       |
|-------------------------------------------------------------------------|
| Before you call                                                         |
| Using the documentation                                                 |
| Getting help and information from the World Wide Web                    |
| Software service and support                                            |
| Hardware service and support                                            |
|                                                                         |
|                                                                         |
| Trademarks                                                              |
| Important notes                                                         |
| Product recycling and disposal                                          |
| Battery return program                                                  |
| Electronic emission notices                                             |
| Federal Communications Commission (FCC) statement                       |
| Industry Canada Class A emission compliance statement                   |
| Australia and New Zealand Class A statement 91                          |
| United Kingdom telecommunications safety requirement                    |
| European Union EMC Directive conformance statement                      |
| Taiwanaaa Class A warning statement                                     |
|                                                                         |
| Chinese Class A warning statement                                       |
| Japanese Voluntary Control Council for Interference (VCCI) statement 92 |
| Index                                                                   |

# **Chapter 1. Introduction**

This *Hardware Installation and User's Guide* contains instructions for setting up your IBM<sup>®</sup> TotalStorage<sup>®</sup> DS300 or IBM TotalStorage DS400 storage subsystem.

This document contains information about:

- Setting up and cabling the storage subsystem
- Starting and configuring the storage subsystem
- · Installing options and removing and replacing components

The storage subsystem documentation might be updated occasionally to include information about new features, a translated version of the documentation might be available in your language, or technical updates might be available to provide additional information that is not included in the storage subsystem documentation. These updates are available from the IBM Web site. To check for updated documentation and technical updates, complete the following steps:

- 1. Go to http://www.ibm.com/servers/storage/support/.
- 2. On the "Support for TotalStorage products" page, under **Select your product**, in the **Product family** field, select **Disk storage systems**.
- 3. In the Product field, select DS300 Disk System or DS400 Disk System.
- 4. Click Go.
- 5. Under Technical resources, select Documentation.

Record information about the storage subsystem in Table 9 on page 83. You will need this information if you need to call for service.

Use Table 10 on page 83 to keep a record of the options that are installed in or attached to the storage subsystem. This information can be helpful when you install additional options or if you need to report a hardware problem.

For a list of supported options for the storage subsystem, see the ServerProven<sup>®</sup> Web site at http://www.ibm.com/servers/eserver/serverproven/compat/us/.

See the *Rack Installation Instructions* document that comes with the storage subsystem for complete rack installation and removal instructions.

## The IBM Documentation CD

The IBM *Documentation* CD contains documentation for your storage subsystem in Portable Document Format (PDF) and includes the IBM Documentation Browser to help you find information quickly.

### Hardware and software requirements

The IBM *Documentation* CD requires the following minimum hardware and software:

- Microsoft<sup>®</sup> Windows<sup>®</sup> 2000, or Red Hat<sup>®</sup> Linux<sup>®</sup>.
- 100 MHz microprocessor.
- 32 MB of RAM.
- Adobe Acrobat Reader 3.0 (or later) or xpdf, which comes with Linux operating systems. Acrobat Reader software is included on the CD, and you can install it when you run the Documentation Browser.

# Using the Documentation Browser

Use the Documentation Browser to browse the contents of the CD, read brief descriptions of the documents, and view documents using Adobe Acrobat Reader or xpdf. The Documentation Browser automatically detects the regional settings in use in your system and displays the documents in the language for that region (if available). If a document is not available in the language for that region, the English version is displayed.

Use one of the following procedures to start the Documentation Browser:

- If Autostart is enabled, insert the CD into the CD drive. The Documentation Browser starts automatically.
- If Autostart is disabled or is not enabled for all users, use one of the following procedures:
  - If you are using a Windows operating system, insert the CD into the CD drive and click Start --> Run. In the Open field, type

e:\win32.bat

where *e* is the drive letter of the CD drive, and click **OK**.

 If you are using Red Hat Linux, insert the CD into the CD drive; then, run the following command from the /mnt/cdrom directory:

sh runlinux.sh

Select your storage subsystem from the **Product** menu. The **Available Topics** list displays all the documents for the storage subsystem. Some documents might be in folders. A plus sign (+) indicates each folder or document that has additional documents under it. Click the plus sign to display the additional documents.

When you select a document, a description of the document appears under **Topic Description**. To select more than one document, press and hold the Ctrl key while you select the documents. Click **View Book** to view the selected document or documents in Acrobat Reader or xpdf. If you selected more than one document, all the selected documents are opened in Acrobat Reader or xpdf.

To search all the documents, type a word or word string in the **Search** field and click **Search**. The documents in which the word or word string appears are listed in order of the most occurrences. Click a document to view it, and press Crtl+F to use the Acrobat search function or Alt+F to use the xpdf search function within the document.

Click Help for detailed information about using the Documentation Browser.

### **Related documentation**

This *Hardware Installation and User's Guide* provides general information about the storage subsystem, including information about features, how to configure the storage subsystem, and how to get help. In addition to this *Hardware Installation and User's Guide*, the following documentation comes with the storage subsystem or is available on the IBM Support Web site:

• IBM TotalStorage DS300 and DS400 Quick Installation Guide

This printed document contains the basic information you need to get the storage subsystem installed and running.

- IBM TotalStorage DS300 and DS400 Software Installation Guide
   This document is available on the IBM Support Web site. It contains information
   about installing the IBM ServeRAID<sup>™</sup> Manager program, installing firmware, and
   configuring a new controller.
- Safety Information

This document is in PDF on the IBM *Documentation* CD. It contains translated caution and danger statements. Each caution and danger statement that appears in the documentation has a number that you can use to locate the corresponding statement in your language in the *Safety Information* document.

• Rack Installation Instructions

This printed document contains instructions for installing the storage subsystem in a rack.

• IBM TotalStorage DS300 Problem Determination Guide and IBM TotalStorage DS400 Problem Determination Guide

The Problem Determination Guide is an interactive document that is available on the IBM Support Web site. The guide addresses problems that you might encounter with the DS300 or DS400 storage subsystem during and after installation. It uses flowcharting techniques to guide you in the isolation and correction of problems.

 IBM TotalStorage DS300 and DS400 Hardware Maintenance Manual This document is in PDF on the IBM Support Web site. It contains information to help you solve problems yourself, and it contains information for service technicians.

## Notices and statements used in this document

The caution and danger statements that appear in this document are also in the multilingual *Safety Information* document, which is on the IBM *Documentation* CD. Each statement is numbered for reference to the corresponding statement in the *Safety Information* document.

The following notices and statements are used in this document:

- Note: These notices provide important tips, guidance, or advice.
- **Important:** These notices provide information or advice that might help you avoid inconvenient or problem situations.
- Attention: These notices indicate potential damage to programs, devices, or data. An attention notice is placed just before the instruction or situation in which damage could occur.
- **Caution:** These statements indicate situations that can be potentially hazardous to you. A caution statement is placed just before the description of a potentially hazardous procedure step or situation.
- **Danger:** These statements indicate situations that can be potentially lethal or extremely hazardous to you. A danger statement is placed just before the description of a potentially lethal or extremely hazardous procedure step or situation.

# Specifications

The following information is a summary of the specifications of the storage subsystem. Depending on the storage subsystem model, some specifications might not apply.

Table 1. DS300 and DS400 storage subsystems operating specifications

| Size (measured from front of hard disk                                                                                                    | Environment                                                                                                    | Acoustical noise emissions:                                                                                                    |
|----------------------------------------------------------------------------------------------------|----------------------------------------------------------------------------------------------------|----------------------------------------------------------------------------------------------------|
| drive to rear of unit)                                                                                                    | Air temperature:                                                                                                    | For maximum system configurations (14                                                                                                    |
| • Depth: 584 mm (23.0 in.)                                                                                                    | - Storage server on:                                                                                                    | hard disk drives installed).                                                                                                    |
| • Height: 128 mm (5.0 in)                                                                                                    | 10° to 35°C                                                                                                    | <ul> <li>Sound power (operating): 5.7 bels</li> </ul>                                                                                                    |
| • Width: 442 mm (17.4 in)                                                                                                    | (50° to 95°F)                                                                                                    | (typical)                                                                                                    |
| Heat output                                                                                                    | Altitude: 0 to 914 m (3000 ft)                                                                                                    | <ul> <li>Sound pressure (operating): 42 dBA<br/>(typical)</li> </ul>                                                                                                    |
| <ul> <li>558 watts (1903.96 Btu/hr)</li> <li>Weight</li> <li>Standard storage server as shipped<br/>(without hard disk drives): 48.2 kg<br/>(106 lb)</li> <li>Standard storage server as shipped<br/>(with 14 hard disk drives): 62.2 kg<br/>(137 lb)</li> <li>Unit weight (without hard disk drives):<br/>25.9 kg (57 lb)</li> <li>Unit weight (with hard disk drives):<br/>39 kg (86 lb)</li> <li>Electrical input</li> <li>Sine-wave input (50 to 60 Hz) is<br/>required</li> </ul> | <ul> <li>Storage server on:<br/>10° to 32°C<br/>(50° to 90°F)<br/>Altitude: 914 m (3000 ft) to 2133 m<br/>(7000 ft)</li> <li>Humidity:<br/>- 8% to 80%</li> </ul> | (typical)<br><b>Note:</b> These levels were measured in<br>controlled acoustical environments<br>according to the procedures specified by<br>the American National Standards Institute<br>(ANSI) S12.10 and ISO 7779 and are<br>reported in accordance with ISO 9296.<br>Actual sound-pressure levels in a given<br>location might exceed the average values<br>stated because of room reflections and<br>other nearby noise sources. The declared<br>sound-power levels indicate an upper limit,<br>below which a large number of computers<br>will operate |
| Input voltage:                                                                                                    |                                                                                                    |                                                                                                    |
| - Low range:<br>- Minimum: 90 V ac                                                                                                    |                                                                                                    |                                                                                                    |
| - Maximum: 136 V ac                                                                                                    |                                                                                                    |                                                                                                    |
| <ul> <li>High range:</li> </ul>                                                                                                    |                                                                                                    |                                                                                                    |
| - Minimum: 198 V ac                                                                                                    |                                                                                                    |                                                                                                    |
| <ul> <li>Maximum: 204 V ac</li> <li>Approximate input kilovolt-apperes</li> </ul>                                                                                                    |                                                                                                    |                                                                                                    |
| (kVA):                                                                                                    |                                                                                                    |                                                                                                    |
| - Minimum configuration: 0.06 kVA                                                                                                    |                                                                                                    |                                                                                                    |
| - Maximum configuration: 0.56 kVA                                                                                                    |                                                                                                    |                                                                                                    |

# Chapter 2. Planning the DS300 storage subsystem configuration

This chapter contains information about planning the DS300 storage subsystem configuration.

Before installing the storage subsystem in a rack, use the information in the following sections to determine the storage subsystem configuration that best meets your storage requirements.

### Storage subsystem management

You can manage the storage subsystem by using the direct-management method, which uses Ethernet connections from a management station to each controller. You must install at least one management station. A management station can be the host or a workstation on the Ethernet network. Client software is installed on the management station. (For more information, see the *DS300 and DS400 Software Installation Guide*.) Attach Ethernet cables to each management station (one pair per storage subsystem). You will connect the cables to each controller later when you install the storage subsystem. The following illustration shows the direct-management method.

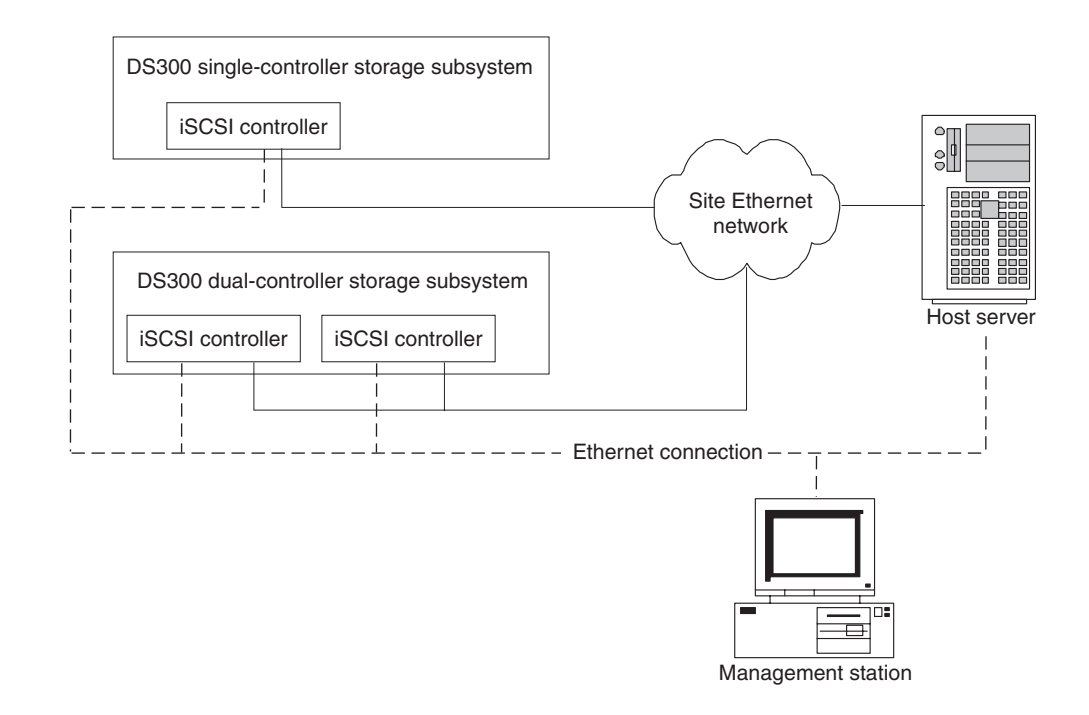

Figure 1. Direct management of iSCSI storage subsystems

## DS300 storage subsystem configuration examples

This section shows basic and complex example configurations that you can use for your DS300 iSCSI storage subsystem and storage network.

### Important:

- Do not configure any two interfaces on the same system to be on the same subnet.
- Be careful if you are using DHCP on more than one interface. Both interfaces can end up on the same subnet, depending on the configuration of the DHCP server.
- If DHCP is used for the iSCSI Ethernet connectors, failover is disabled.

### Single port, single server configuration

The following illustration is an example of a single port, single server configuration.

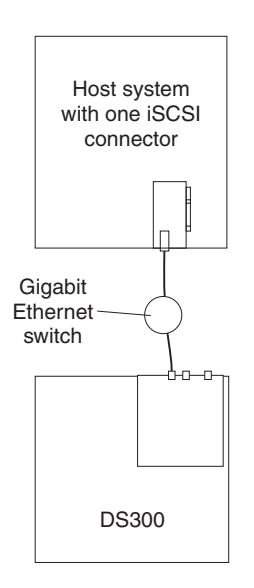

Figure 2. Single port, single server configuration (DS300)

# Multiple port, single server configuration

A system with dual iSCSI ports provides enhanced performance compared to a system with a single iSCSI port.

The following illustration is an example of a multiple port, single server configuration.

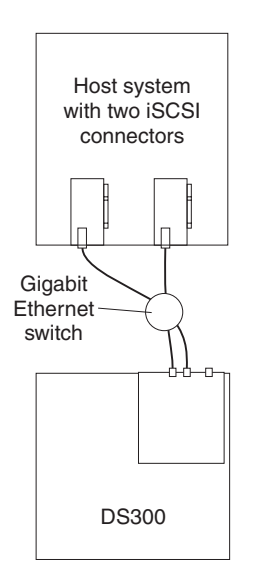

Figure 3. Multiple port, single server configuration (DS300)

# Single port, two-server configuration

The following illustration is an example of a single port, two server configuration.

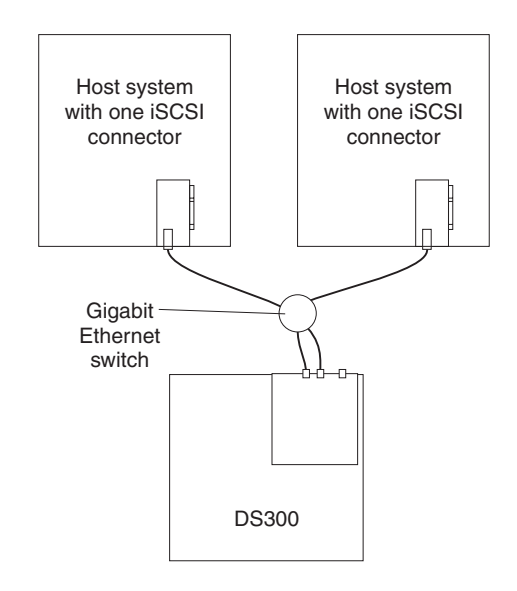

Figure 4. Single port, two-server configuration (DS300)

# Multiple port, multiple server configuration

This configuration can also be used for cluster operation. You can replace the two Gigabit (Gb) Ethernet switches shown in Figure 5 with one large Gb Ethernet switch that has the required number of ports. Virtual Local Area Network (VLAN) can also be used to isolate the two iSCSI networks, instead of a single switch.

The following illustration is an example of a multiple port, multiple server configuration.

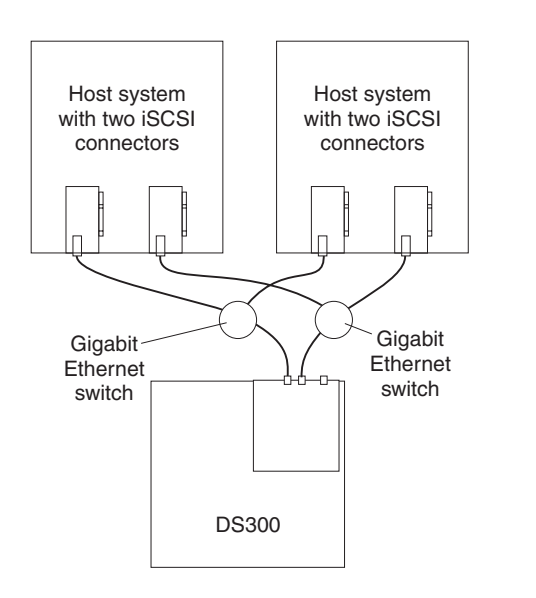

Figure 5. Multiple port, multiple server configuration (DS300)

# Multiple port, multiple server, multiple storage subsystem configuration

You can replace the two Gb Ethernet switches shown in Figure 6 with one large Gb Ethernet switch that has the required number of ports. VLAN can also be used to isolate the two iSCSI networks, instead of a single switch.

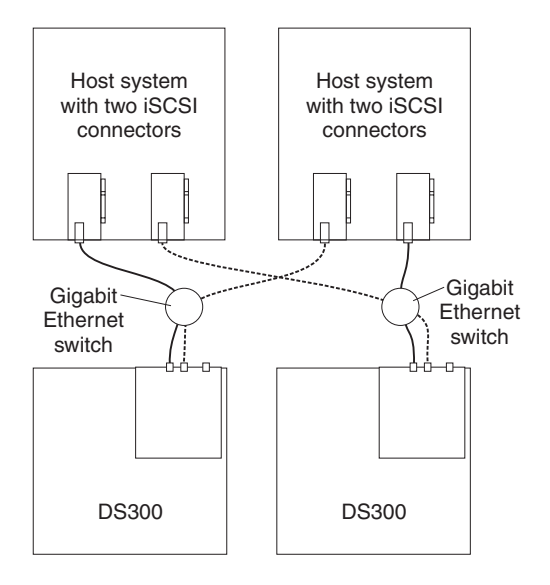

Figure 6. Multiple port, multiple server, multiple storage subsystem configuration (DS300)

# Multiple port, single server, dual-controller storage subsystem configuration

The following is an example of a multiple port, single server configuration. A system using dual iSCSI ports provides enhanced performance compared to a single iSCSI port.

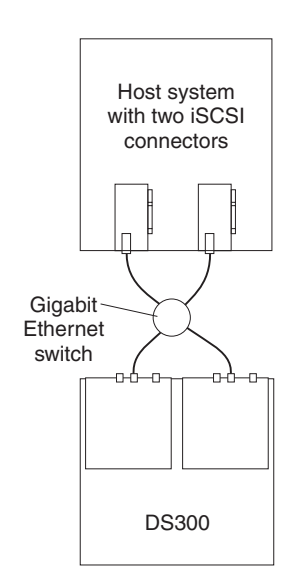

Figure 7. Multiple port, single server, dual-controller storage subsystem configuration

# Multiple port, multiple server, dual-controller storage subsystem configuration

This configuration can also be used for cluster operation. You can replace the two Gb Ethernet switches shown in Figure 8 with one large Gb Ethernet switch that has the required number of ports. Virtual Local Area Network (VLAN) can also be used to isolate the two iSCSI networks, instead of a single switch.

The following illustration is an example of a multiple port, multiple server, dual-controller storage subsystem configuration.

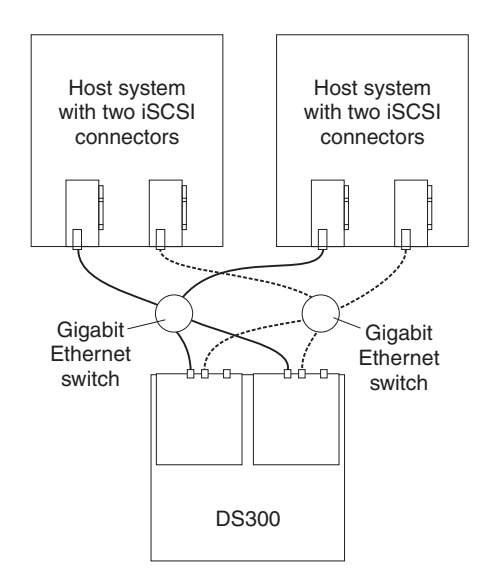

Figure 8. Multiple port, multiple server, dual-controller storage subsystem configuration

# Chapter 3. Installing and cabling the DS300 storage subsystem

This chapter describes the DS300 storage subsystem components and how to connect it to other devices.

### **Inventory checklist**

After you unpack the storage subsystem, make sure that you have the items that are described in this section.

### Hardware

The single controller, single power supply, IBM TotalStorage DS300 storage subsystem comes with the following components:

- One iSCSI RAID controller
- · One power supply
- · Seven hard disk drive filler panels

The single controller, dual power supply, IBM TotalStorage DS300 storage subsystem comes with the following components:

- One iSCSI RAID controller
- 14 hard disk drive filler panels
- Two power supplies

The dual controller, dual power supply, IBM TotalStorage DS300 storage subsystem comes with the following components:

- Two iSCSI RAID controllers
- 14 hard disk drive filler panels
- Two power supplies

The following hardware comes with all storage subsystem models:

- · One rack-mounting hardware kit
  - Two rack support rails (right and left assembly)
  - Ten M6 hex screws
  - Ten M6 cage nuts
  - Ten M6 clip nuts
- Ethernet wrap plug (for diagnostic purposes only)
- Rack jumper power cords (one or two depending on storage subsystem model)
- · Chassis bezel assembly

### Software and documentation (all models)

The following software and documentation come with the storage subsystem:

• IBM ServeRAID Application CD

To download the latest ServeRAID Application CD that supports the IBM TotalStorage DS300 and DS400, go to http://www.ibm.com/servers/storage/ support/disk/index.html.

- IBM TotalStorage DS300 and DS400 Support CD
- IBM TotalStorage DS300 and DS400 Quick Installation Guide

- IBM Documentation CD, including:
  - IBM TotalStorage DS300 and DS400 Hardware Installation and User's Guide
  - IBM TotalStorage DS300 and DS400 Software Installation Guide
  - Safety Information document
  - IBM Machine Types 1700 and 1701 Warranty and Support Information
- Rack Mounting Assembly kit, including:
  - Rack Installation Instructions
  - Rack mounting template (for aligning the rails correctly)

If an item is missing or damaged, contact your IBM marketing representative or authorized reseller.

The following documents are available on the IBM Support Web site:

- IBM TotalStorage DS300 Problem Determination Guide and IBM TotalStorage DS400 Problem Determination Guide
- IBM TotalStorage DS300 and DS400 Hardware Maintenance Manual

If you have not already done so, record the controller serial numbers in Table 9 on page 83.

### Components of the DS300 storage subsystem

The following sections describe the components of the DS300 storage subsystem.

The hot-swap features of the storage subsystem enable you to remove and replace hard disk drives and power supplies without turning off the storage subsystem. Therefore, you can maintain the availability of the system while a hot-swap device is removed, installed, or replaced.

### DS300 storage subsystem front view

The following illustrations show the components and controls on the front of DS300 storage subsystem models.

Note: The illustrations in this document might differ slightly from your hardware.

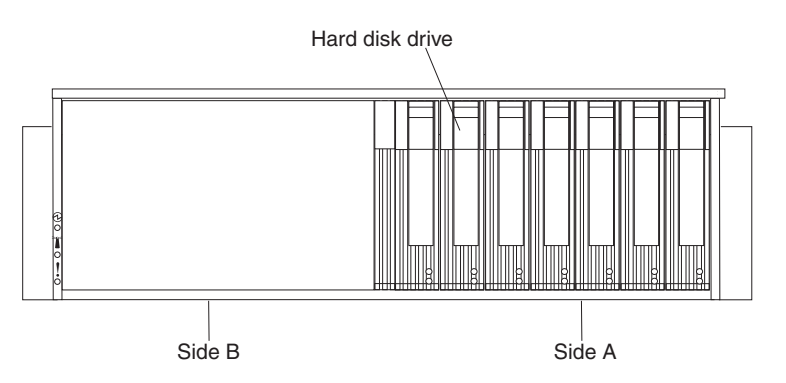

Figure 9. DS300 front components: Single controller, single power supply model

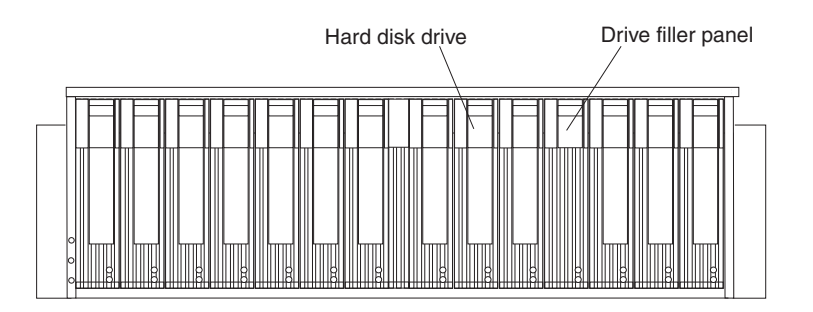

Figure 10. DS300 front components: Dual power supply models

#### Hard disk drive

You can install up to 14 Ultra320 hot-swap hard disk drive *customer replaceable units* (CRUs) in the storage subsystem. Each hard disk drive CRU contains a hard disk drive and tray.

**Note:** The single controller, single power supply DS300 storage subsystem model supports seven hard disk drives. You can add up to seven more hard disk drives if you install a second power supply. (This power-supply option must be purchased separately.)

### Drive filler panel

The storage subsystem comes without installed hard disk drives and contains filler panels in the unused drive bays. Before installing new drives, you must remove the filler panels and save them. Each of the 14 drive bays must always contain either a filler panel or a hard disk drive to maintain proper cooling and airflow.

### Tray handle and latch

Use the blue latch on the tray handle to release or lock the hard disk drive in place.

For information about installing and replacing a hard disk drive, see "Installing a hot-swap hard disk drive" on page 60 and "Replacing a hot-swap hard disk drive" on page 61.

### DS300 storage subsystem rear view

The following illustrations show the components on the rear of DS300 storage subsystem models.

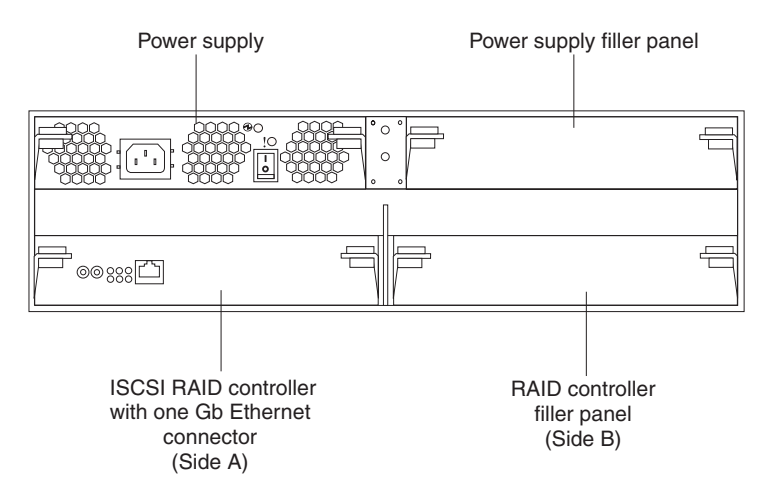

Figure 11. DS300 single controller, single power supply, rear view

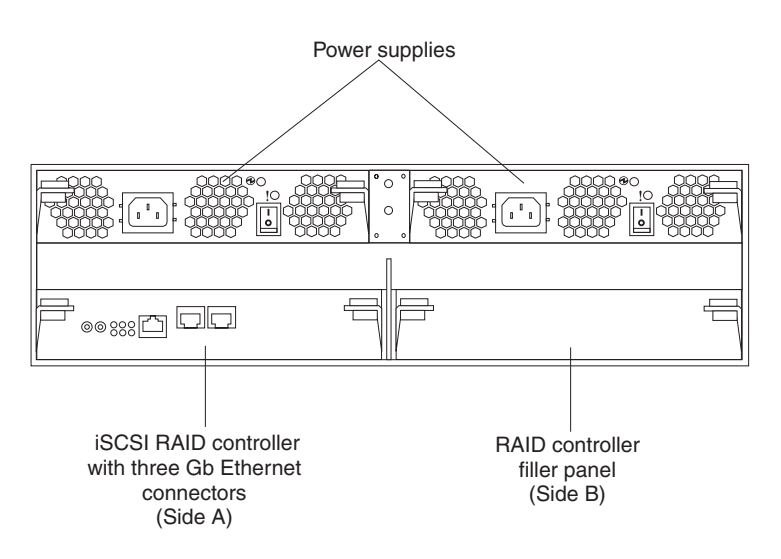

Figure 12. DS300 single controller, dual power supply, rear view

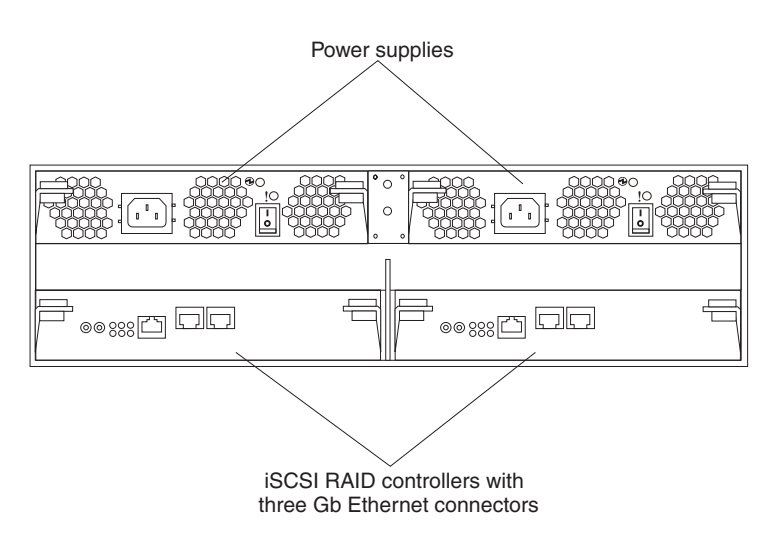

Figure 13. DS300 dual controller, dual power supply, rear view

### **iSCSI RAID controller**

The DS300 storage is available in three models that come with a single or dual iSCSI RAID controller and a single or dual power supply. DS300 storage subsystem models that come with only a single power supply have a filler panel in the right RAID controller bay (side B) that must remain in place to maintain proper cooling.

- Single controller, single power supply DS300 storage subsystem models contain one iSCSI RAID controller with one 1 gigabit per second (Gbps) Ethernet input connector for data and management, and eight light-emitting diodes (LEDs).
- Single controller, dual power supply DS300 storage subsystem models contain one iSCSI RAID controller with one 1 Gbps Ethernet input connector for management, two 1 Gbps Ethernet input connectors for data, and 12 LEDs.
- Dual controller, dual power supply DS300 storage subsystem models contain two iSCSI RAID controllers. Each controller has one 1 Gbps Ethernet input connector for management, two 1 Gbps Ethernet input connectors for data, and 12 LEDs.

All RAID controller models except the single controller, single power supply model, also contain a cache battery to maintain cache data in the event of a power failure. For more information, see "Cache memory and RAID controller battery."

#### **Power supply**

The DS300 storage subsystem comes with either one or two hot-swap power supplies. Each unit is a self-contained power supply with three integral cooling fans, a power switch, and two status LEDs.

If the storage subsystem comes with only one power supply, there is a filler panel in the right power-supply bay. The filler panel must remain in place to maintain proper cooling.

**Note:** If the DS300 storage subsystem has only one power supply installed, both the RAID controller and the power supply must be installed in side A.

# Cache memory and RAID controller battery

Each RAID controller contains 256 MB of cache memory. It also contains a sealed, rechargeable lithium ion battery that maintains data in the cache for up to three days in the event of a power failure. The service life of the battery is 36 months, after which time the battery should be replaced. For information about replacing the battery, see "Replacing the cache battery in the RAID controller" on page 66.

### **Getting started**

Use the following list to prepare a storage subsystem for installation:

- 1. Prepare the site to meet all area, environmental, power, and site requirements. For more information, see "Specifications" on page 4.
- 2. Move the storage subsystem and its rack cabinet to the site.
- 3. Remove the storage subsystem from its shipping container and check the contents (for a list of items, see "Inventory checklist" on page 13). If any items are missing, contact your IBM marketing representative or authorized reseller before proceeding.

- 4. Assemble the tools and equipment that you will need for installation. These might include:
  - Power cords (come with the storage subsystem)
  - · Screwdrivers (various sizes)
  - Antistatic protection (such as a grounding wrist strap)
  - Small form-factor pluggable (SFP) modules
  - · Fibre Channel and Ethernet interface cables and cable straps
  - Rack-mounting hardware (comes with the storage subsystem)
  - IBM ServeRAID Manager software to configure the storage subsystem (comes with the storage subsystem on the *IBM ServeRAID Application CD*
- Install the storage subsystem in the rack. Rack mounting instructions and a template for aligning the holes in the rails and the rack come with the storage subsystem.

### Connecting secondary interface cables for storage management

Use the Ethernet management connector on the back of the storage subsystem to connect the controller for management of the storage subsystem. Connect one end of an Ethernet cable to the Ethernet connector for controller A (on the left) on the back of the storage subsystem. Connect the other end of the Ethernet cable to an Ethernet switch or directly into the management station. Figure 14 shows the location of the Ethernet management connector on your storage subsystem model.

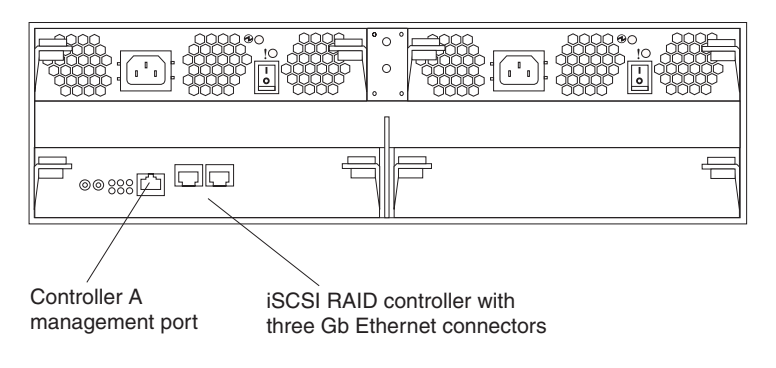

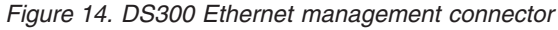

# iSCSI cabling

The DS300 storage subsystem supports standard Category 5, 5e, and 6 Ethernet cables. Insert an Ethernet cable into either of the RJ-45 connectors (labeled "Eth2" or "Eth3") on the rear of the RAID controller. Connect the other end of the Ethernet cable to an Ethernet network or switch. This connection provides access to the controller.

For the initial startup of the storage subsystem, see Chapter 9, "Turning the storage subsystem on and off," on page 51.

# Chapter 4. DS300 storage subsystem controls and LEDs

This chapter describes the controls and LEDs and how to turn the storage subsystem on and off.

See the *DS300 Problem Determination Guide* for LED indicator-to-FRU replacement information.

# DS300 storage subsystem front view LEDs

The following illustration shows the LEDs on the front of the DS300 storage subsystem.

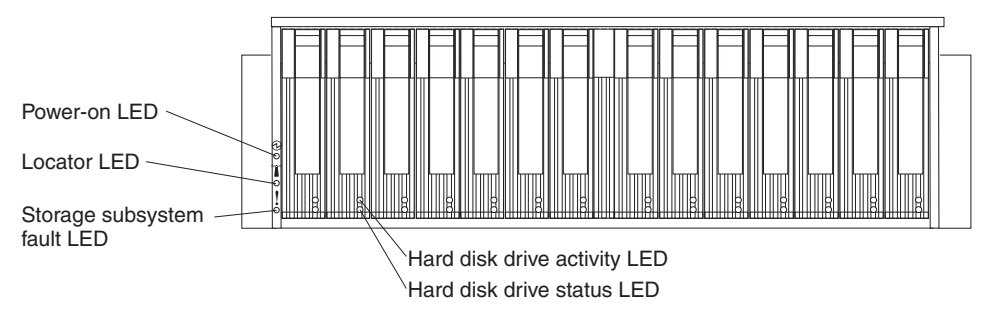

Figure 15. DS300 storage subsystem front LEDs

| Table 2. Front view LEDs |
|--------------------------|
|--------------------------|

| Symbol | Description                | Color | Indication                                                                                                    |
|--------|----------------------------|-------|----------------------------------------------------------------------------------------------------|
| Ð      | Power on                   | Green | When this LED is lit, it indicates that the storage subsystem is turned on. When this LED is off, it indicates that dc power is not present, or the power supply or the LED itself has failed. A power LED is also on the power supply.<br><b>Note:</b> To remove all electrical power from the storage subsystem, you must disconnect the power cord from the electrical outlet.                                                                                              |
|        | Locator                    | Blue  | When this LED is lit, it has been remotely<br>lit by the ServeRAID Manager program<br>(running on the system that is the<br>management station for the storage<br>subsystem), to aid in visually locating the<br>storage subsystem.                                                                                                    |
| !      | Storage<br>subsystem fault | Amber | When this LED is lit, it indicates that the storage subsystem has a fault, such as in a power supply or hard disk drive. When this LED is flashing, it indicates that an invalid hardware configuration is detected. <b>Note:</b> If the fault LED is lit continuously (not flashing), there is a problem with the storage subsystem. Use the ServeRAID Manager program to diagnose and repair the problem. For more information, see the <i>Problem Determination Guide</i> . |

Table 2. Front view LEDs (continued)

| Symbol   | Description               | Color | Indication                                                                                                    |
|----------|---------------------------|-------|----------------------------------------------------------------------------------------------------|
| No label | Hard disk drive activity  | Green | When this LED is flashing, it indicates<br>that the drive is in use. Each hard disk<br>drive has an activity LED.                                                                                                    |
| No label | Hard disk drive<br>status | Amber | When this LED is lit, it indicates that the<br>drive has failed. When this LED is<br>flashing slowly (one flash per second), it<br>indicates that the drive is being rebuilt.<br>When the LED is flashing rapidly (three<br>flashes per second), it indicates that the<br>RAID controller is identifying the drive.<br>Each hard disk drive has a status LED. |

For information about installing and replacing hard disk drives, see "Installing a hot-swap hard disk drive" on page 60 and "Replacing a hot-swap hard disk drive" on page 61.

## DS300 storage subsystem rear view

The following sections show the LEDs, controls, and connectors on the components at the rear of the storage subsystem.

# Power supply controls and LEDs

The following illustration shows the LEDs, controls, and connectors on the power supply.

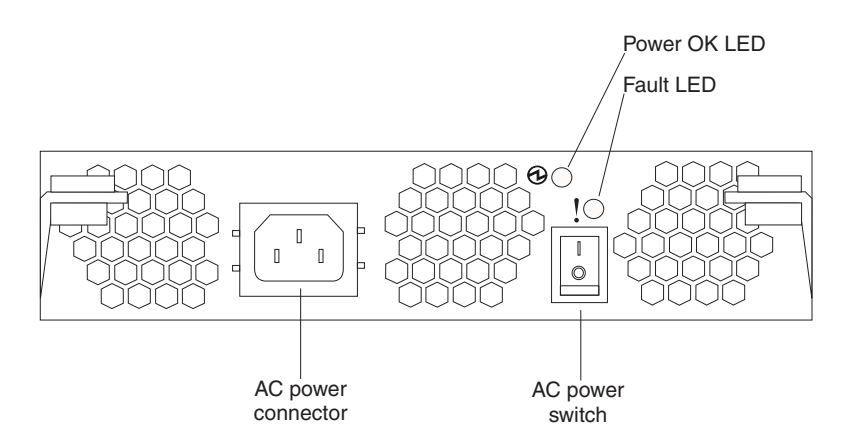

Figure 16. DS300 power supply LEDs, controls, and connectors

### Power cord connector

Connect the power cord to this connector.

### AC power on/off switch

Use this switch to turn the power supply on and off.

### Power OK LED (green)

When this LED is lit, it indicates that the power supply is turned on.

### Fault LED (amber)

When this LED is lit, there is a fault with either the power supply or a fan.
# iSCSI RAID controller (single Ethernet connector) LEDs and connectors

The iSCSI RAID controller with a single Ethernet connector has eight LEDS and several connectors, as shown in the following illustration.

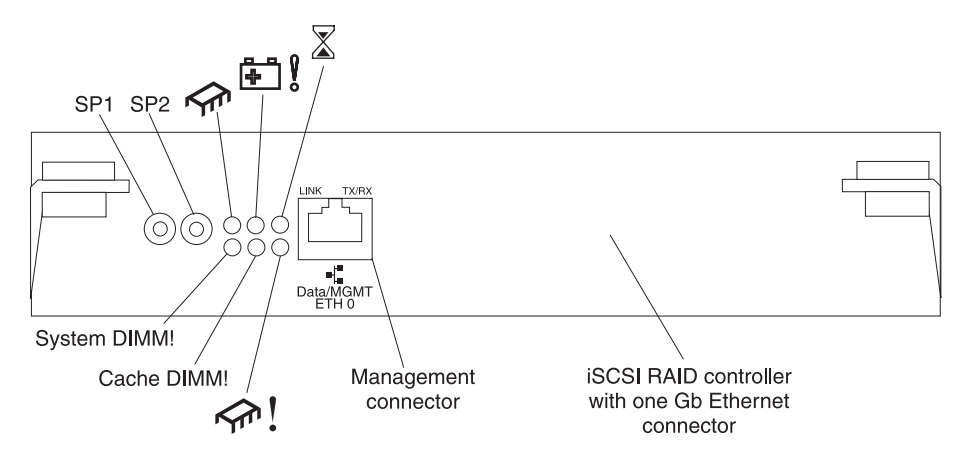

Figure 17. iSCSI RAID controller (single Ethernet connector) LEDs and connectors

#### Serial connectors (SP1 and SP2)

The serial connectors are for diagnostic purposes only.

#### Data and management iSCSI connector

The data and management connector is for ServeRAID Manager function and iSCSI data traffic.

The following table lists the LEDs on the iSCSI RAID controller with a single Ethernet connector.

| LED symbol or<br>label | Description      | Color | Indication                                                                                                    |
|------------------------|------------------|-------|----------------------------------------------------------------------------------------------------|
|                        | Controller ready | Green | When this LED is lit, it indicates that the controller has successfully started or restarted.                                                                                                    |
| ₽ <u></u>              | Not used         |       |                                                                                                    |
|                        | Cache dirty      | Amber | When this LED is lit, it indicates that there is<br>data in the cache that has not been written to a<br>disk or synchronized to the redundant controller<br>cache.<br><b>Note:</b> Do not remove a functioning RAID<br>controller if the cache-dirty LED is lit.                                                           |
| System DIMM!           | DIMM fault       | Amber | <ul> <li>When this LED is lit, it indicates that the XScale memory has failed. This is based on one of the following conditions:</li> <li>Cannot read the DIMM configuration data</li> <li>Nonrecoverable ECC failure</li> <li>When this LED is off, it indicates that the XScale memory is operating normally.</li> </ul> |

Table 3. iSCSI RAID controller (single Ethernet connector) LEDs

| Table 3. iSCSI RAID controller | (single Etherne | et connector) LEDs | (continued) |
|--------------------------------|-----------------|--------------------|-------------|
|--------------------------------|-----------------|--------------------|-------------|

| LED symbol or<br>label | Description           | Color | Indication                                                                                                    |
|------------------------|-----------------------|-------|----------------------------------------------------------------------------------------------------|
| Cache DIMM!            | RAID cache DIMM fault | Amber | When this LED is lit, it indicates that the cache memory has failed. This is based on one of the following conditions: |
|                        |                       |       | Cannot read the DIMM configuration data                                                                                |
|                        |                       |       | Nonrecoverable ECC failure                                                                                             |
|                        |                       |       | When this LED is off, it indicates that the cache memory is operating normally.                                        |
| <u> </u>               | Controller not ready  | Amber | When this LED is lit, it indicates that the controller is not ready.                                                   |
| ETH0 Link              | GbE link status       | Green | When this LED is lit, it indicates that the Gb Ethernet link is operational.                                           |
| ETH0 TX/RX             | GbE activity          | Green | When this LED is lit, it indicates that data packets are being transmitted or received.                                |

# iSCSI RAID controller (three Ethernet connectors) LEDs and connectors

The iSCSI RAID controller with three Ethernet connectors has 12 LEDs and several connectors, as shown in the following illustration.

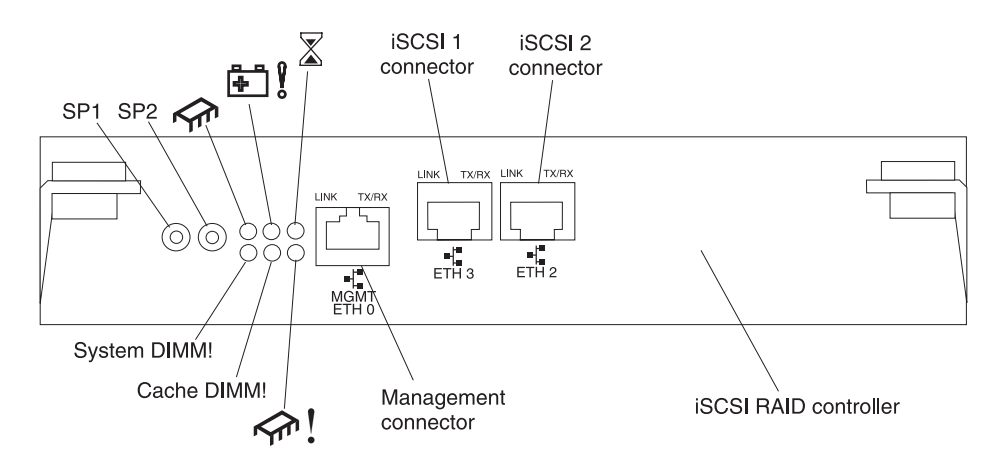

Figure 18. iSCSI RAID controller (three Ethernet connectors) LEDs and connectors

#### Serial connectors (SP1 and SP2)

The serial connectors are for diagnostic purposes only.

#### Management connector

The management connector is for ServeRAID Manager function.

## ETH 3 connector

The ETH 3 connector is for iSCSI data transfer.

#### ETH 2 connector

The ETH 2 connector is for iSCSI data transfer.

The following table lists the LEDs on the iSCSI RAID controller with three Ethernet connectors.

| LED symbol or<br>label | Description          | Color | Indication                                                                                                    |
|------------------------|----------------------|-------|----------------------------------------------------------------------------------------------------|
| <b>∼f</b> r            | Controller ready     | Green | When this LED is lit, it indicates that the controller has successfully started or restarted.                                                                                 |
| ₽ <u></u>              | Battery fault        | Amber | When this LED is lit, it indicates that the battery cannot sustain the RAID controller memory in case of power loss. This might be caused by any of the following conditions: |
|                        |                      |       | The battery is removed.                                                                                                    |
|                        |                      |       | • There is a battery-charger circuit failure.                                                                                                    |
|                        |                      |       | The battery temperature is too high.                                                                                                    |
|                        |                      |       | The battery voltage is out of range.                                                                                                    |
|                        |                      |       | • The battery charge current is out of range.                                                                                                    |
|                        |                      |       | When this LED is off, it indicates that the battery can sustain the RAID controller memory in case of a power loss.                                                           |
| $\mathbf{X}$           | Cache dirty          | Amber | When this LED is lit, it indicates that there is data in the cache that has not been written to a disk or synchronized to the redundant controller cache.                     |
| System DIMM!           | xScale DIMM fault    | Amber | When this LED is lit, it indicates that the XScale memory has failed. This is based on one of the following conditions:                                                       |
|                        |                      |       | <ul><li>Cannot read the DIMM configuration data</li><li>Nonrecoverable ECC failure</li></ul>                                                                                  |
|                        |                      |       | When this LED is off, it indicates that the XScale memory is operating normally.                                                                                              |
| Cache DIMM!            | Cache DIMM fault     | Amber | When this LED is lit, it indicates that the cache memory has failed. This is based on one of the following conditions:                                                        |
|                        |                      |       | <ul><li>Cannot read the DIMM configuration data</li><li>Nonrecoverable ECC failure</li></ul>                                                                                  |
|                        |                      |       | When this LED is off, it indicates that the cache memory is operating normally.                                                                                               |
| <b>~</b> <u>m</u> !    | Controller not ready | Amber | When this LED is lit, it indicates that the controller is not ready.                                                                                                    |
| ETH 0 Link             | GbE link status      | Green | When this LED is lit, it indicates that the Gb<br>Ethernet link is operational.                                                                                               |
| ETH 0 TX/RX            | GbE activity         | Green | When this LED is lit, it indicates that data packets are being transmitted or received.                                                                                       |
| ETH 3 Link             | GbE link status      | Green | When this LED is lit, it indicates that the Gb Ethernet link is operational.                                                                                                  |
| ETH 3 TX/RX            | GbE activity         | Green | When this LED is lit, it indicates that data packets are being transmitted or received.                                                                                       |

Table 4. iSCSI RAID controller (three Ethernet connectors) LEDs

Table 4. iSCSI RAID controller (three Ethernet connectors) LEDs (continued)

| LED symbol or<br>label | Description     | Color | Indication                                                                              |
|------------------------|-----------------|-------|-----------------------------------------------------------------------------------------|
| ETH 2 Link             | GbE link status | Green | When this LED is lit, it indicates that the Gb Ethernet link is operational.            |
| ETH 2 TX/RX            | GbE activity    | Green | When this LED is lit, it indicates that data packets are being transmitted or received. |

# Chapter 5. Planning the DS400 storage subsystem configuration

This chapter contains information about planning the DS400 storage subsystem configuration.

Before installing the storage subsystem in a rack, use the information in the following sections to determine the storage subsystem configuration that best meets your storage requirements.

## Storage subsystem management

You can manage the storage subsystem by using the direct-management method, which uses Ethernet connections from a management station to each controller. You must install at least one management station. A management station can be either the host server or a workstation on the Ethernet network. Client software is installed on the management station. (For more information, see the *DS300 and DS400 Software Installation Guide*.) Attach Ethernet cables to each management station (one pair per storage subsystem). You will connect the cables to each controller later when you install the storage subsystem. The following illustration shows the direct-management method.

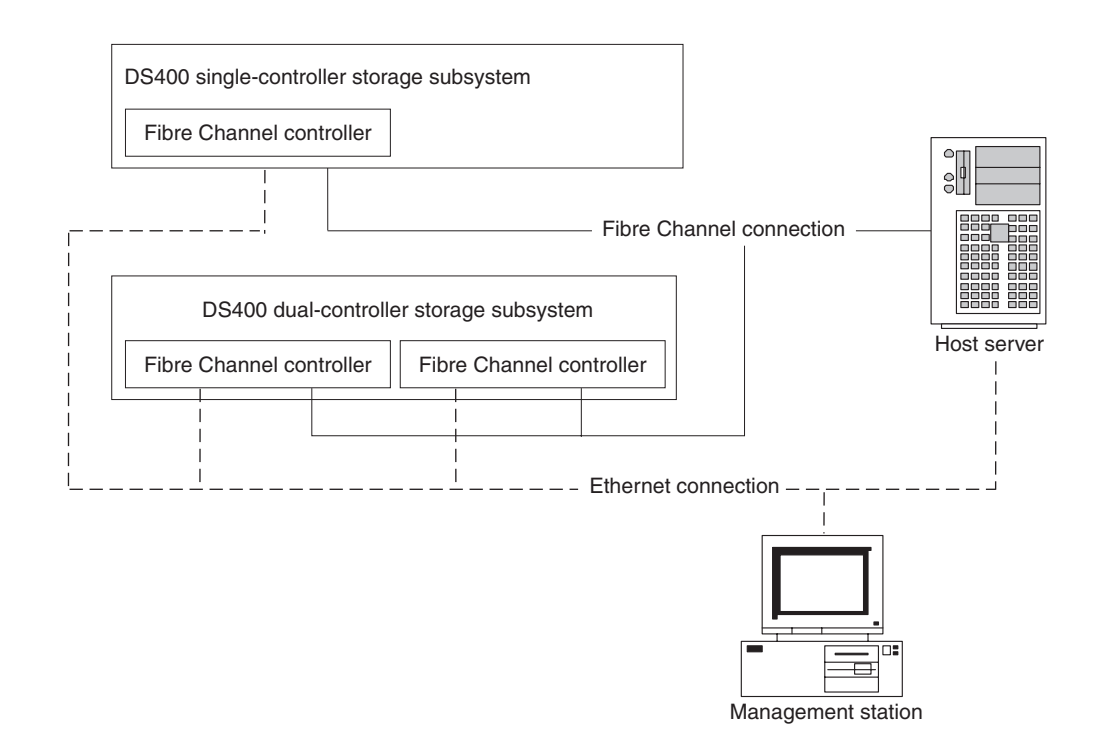

Figure 19. Direct management of Fibre Channel storage subsystems (DS400)

## DS400 storage system configuration examples

This section shows basic and complex example configurations that you can use for the Fibre Channel DS400 storage subsystem and storage network.

**Note:** Switch zoning should be used to isolate data paths from the host server to the storage subsystem, especially in a heterogeneous operating-system environment.

## Single server, single storage subsystem configuration

The following illustration is an example of a single server, single storage subsystem configuration.

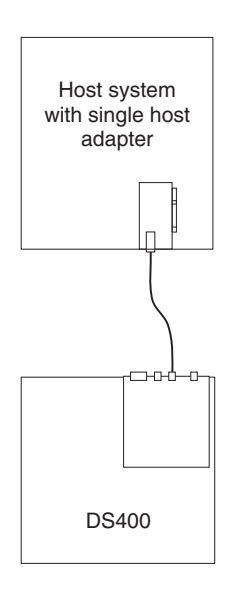

Figure 20. Single server, single storage subsystem configuration (DS400)

## Multiple server, single storage subsystem configuration

The following illustration is an example of a multiple server, single storage subsystem configuration.

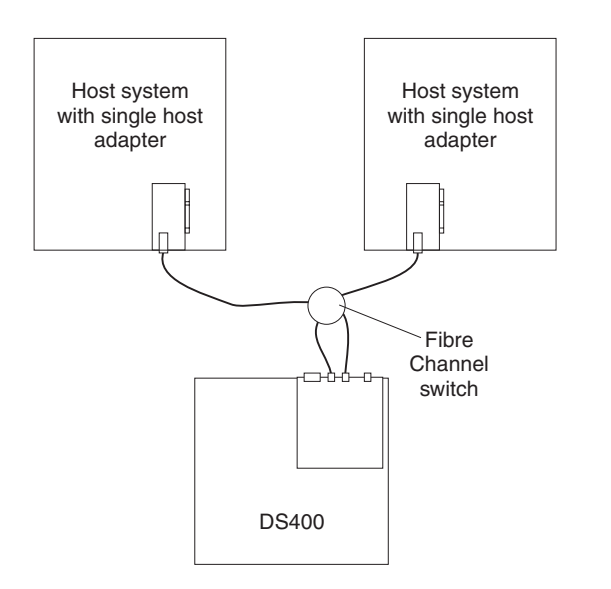

Figure 21. Multiple server, single storage subsystem configuration (DS400)

# Multiple server, multiple switch, single storage subsystem configuration

The following illustration is an example of a multiple server, multiple switch, storage subsystem configuration.

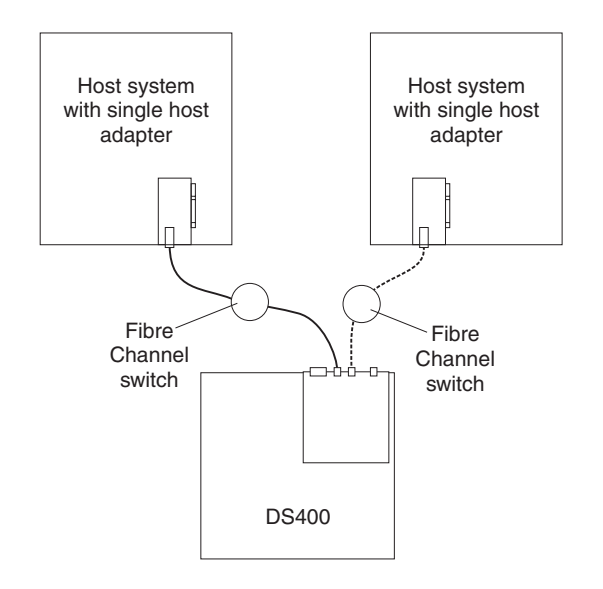

Figure 22. Multiple server, multiple switch, single storage subsystem configuration (DS400)

# Multiple port, multiple server, multiple storage subsystem configuration

The following illustration is an example of a multiple port, multiple server, multiple storage subsystem configuration.

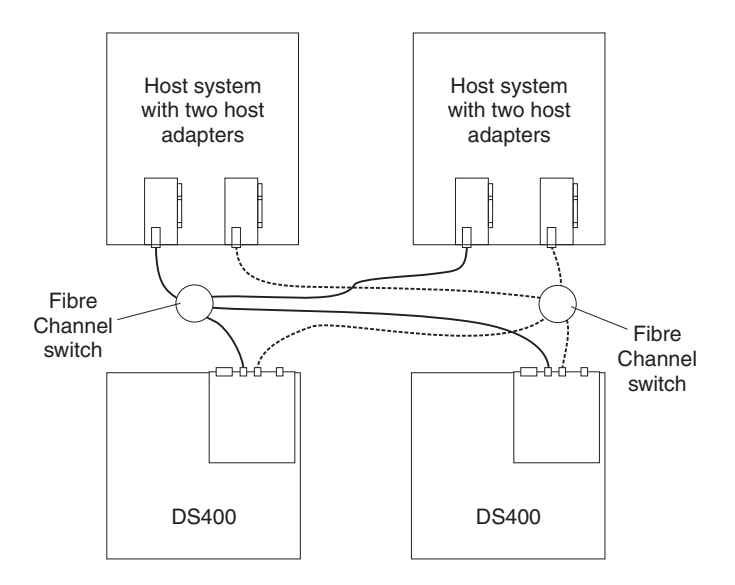

Figure 23. Multiple port, multiple server, multiple storage subsystem configuration (DS400)

## **Redundant host and drive Fibre Channel configurations**

**Note:** The following configurations have host and drive path failover protection and are preferred for high availability.

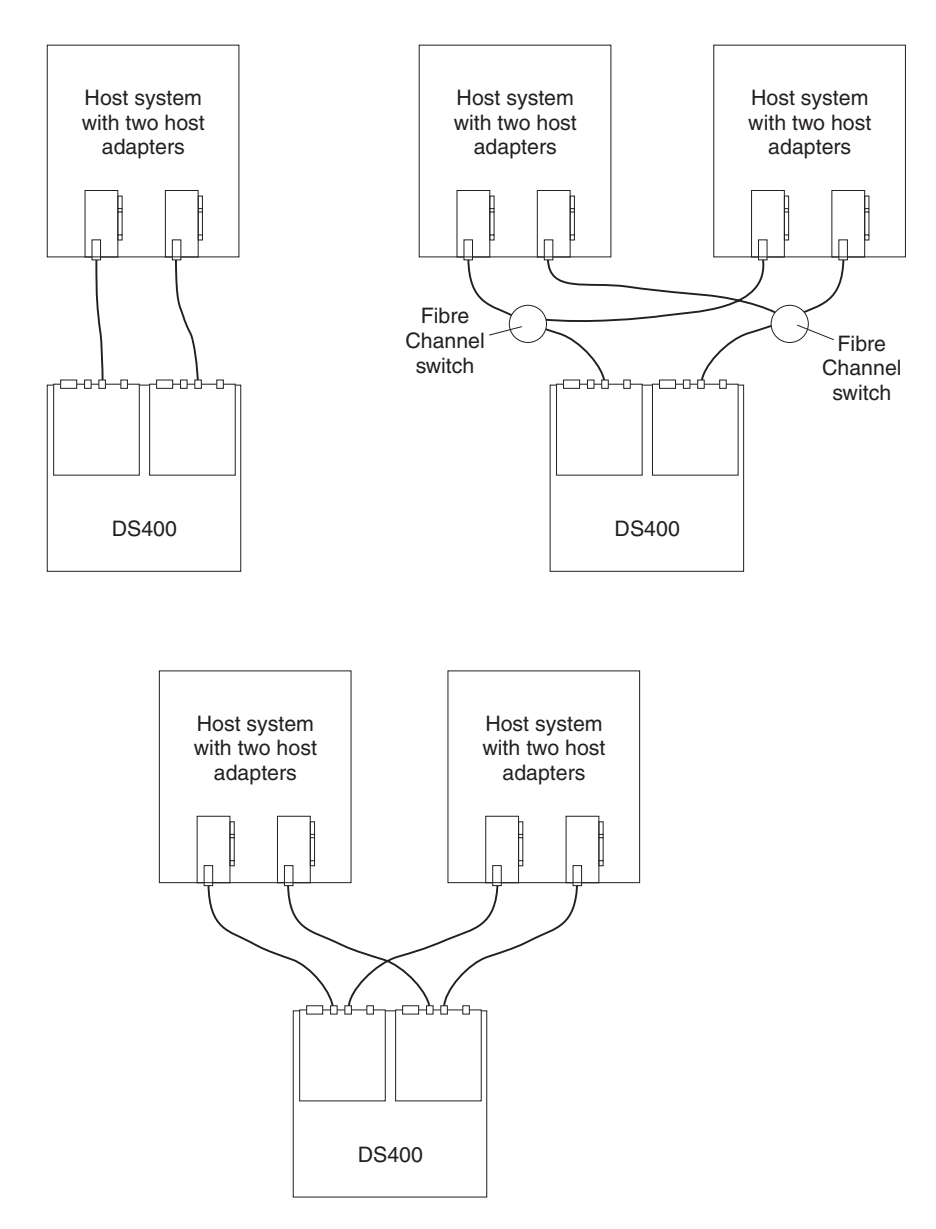

Figure 24. Redundant host and drive Fibre Channel loop configurations

## SAN fabric zone configurations

The following illustration is an example of a single SAN fabric zone configuration.

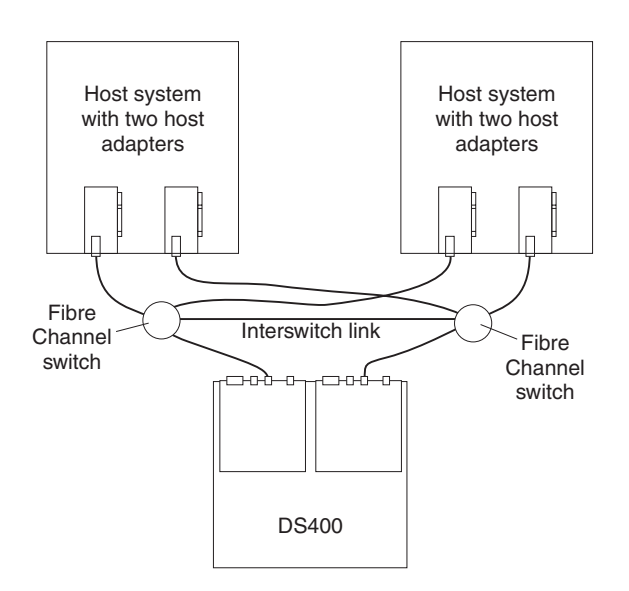

Figure 25. Single SAN fabric zone configuration

The following illustration is an example of a dual SAN fabric zone configuration.

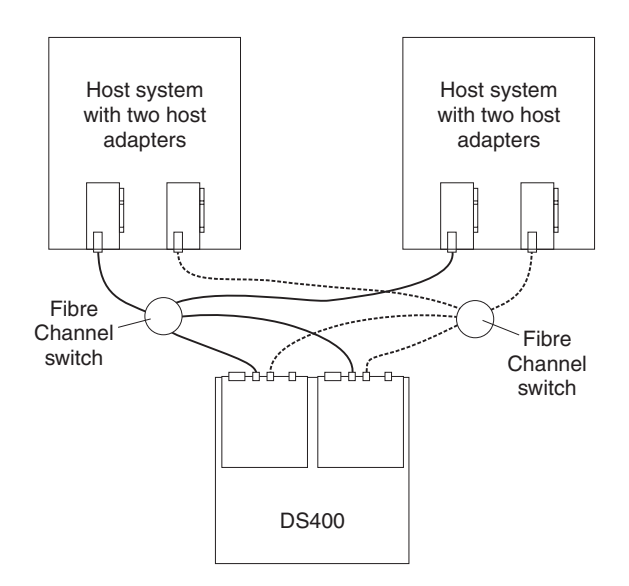

Figure 26. Dual SAN fabric zone configuration

## Chapter 6. Installing the DS400 storage subsystem

This chapter describes the DS400 storage subsystem components.

## **Inventory checklist**

After you unpack the storage subsystem, make sure that you have the items that are described in this section.

## Hardware

IBM TotalStorage DS400 storage subsystem single controller model comes with the following components:

- One Fibre Channel RAID controller
- 14 hard disk drive filler panels
- Two power supplies

IBM TotalStorage DS400 storage subsystem dual controller model comes with the following components:

- Two Fibre Channel RAID controllers
- 14 hard disk drive filler panels
- Two power supplies

The following hardware comes with all storage subsystem models:

- One rack-mounting hardware kit
  - Two rack support rails (right and left assembly)
  - Ten M6 hex screws
  - Ten M6 cage nuts
  - Ten M6 clip nuts
- Ethernet wrap plug (for diagnostic purposes only)
- · Rack jumper power cords (one or two depending on storage subsystem model)
- · Chassis bezel assembly

## Software and documentation (all models)

The following software and documentation come with the storage subsystem:

• IBM ServeRAID Application CD

To download the latest ServeRAID Application CD that supports the IBM TotalStorage DS300 and DS400, go to http://www.ibm.com/servers/storage/ support/disk/index.html.

- IBM TotalStorage DS300 and DS400 Support CD
- IBM TotalStorage DS300 and DS400 Quick Installation Guide
- IBM Documentation CD, including:
  - IBM Machine Types 1700 and 1701 Warranty and Support Information
  - IBM TotalStorage DS300 and DS400 Hardware Installation and User's Guide
  - IBM TotalStorage DS300 and DS400 Software Installation Guide
  - Safety Information document
- Rack Mounting Assembly kit, including:
  - Rack Installation Instructions

- Rack mounting template (for aligning the rails properly)

If an item is missing or damaged, contact your IBM marketing representative or authorized reseller.

The following documents are available on the IBM Support Web site:

- IBM TotalStorage DS300 Problem Determination Guide and IBM TotalStorage DS400 Problem Determination Guide
- IBM TotalStorage DS300 and DS400 Hardware Maintenance Manual

If you have not already done so, record the controller serial numbers in Table 9 on page 83.

## Components of DS400 storage subsystems

The following sections show the components of the DS400 storage subsystem.

The hot-swap features of the storage subsystem enable you to remove and replace hard disk drives and power supplies without turning off the storage subsystem. Therefore, you can maintain the availability of the system while a hot-swap device is removed, installed, or replaced.

## DS400 storage subsystem front view

The following illustration shows the components and controls on the front of a DS400 storage subsystem.

**Note:** The illustrations in this document might differ slightly from your hardware.

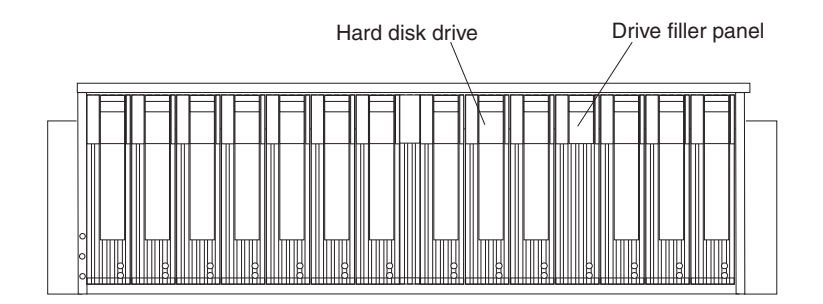

Figure 27. DS400 storage subsystem front components

#### Hard disk drive

You can install up to 14 Ultra320 hot-swap hard disk drive *customer replaceable units* (CRUs) in the storage subsystem. Each hard disk drive CRU contains a hard disk drive and tray.

#### Drive filler panel

The storage subsystem comes without installed hard disk drives and contains filler panels in the unused drive bays. Before installing new drives, you must remove the filler panels and save them. Each of the 14 bays must always contain either a filler panel or a hard disk drive to maintain proper cooling and airflow.

#### Tray handle and latch

Use the blue latch on the tray handle to release or lock the hard disk drive in place.

For information about installing and replacing a hard disk drive, see "Installing a hot-swap hard disk drive" on page 60 and "Replacing a hot-swap hard disk drive" on page 61.

## DS400 storage subsystem rear view

The following illustrations show the components on the rear of the DS400 storage subsystems models.

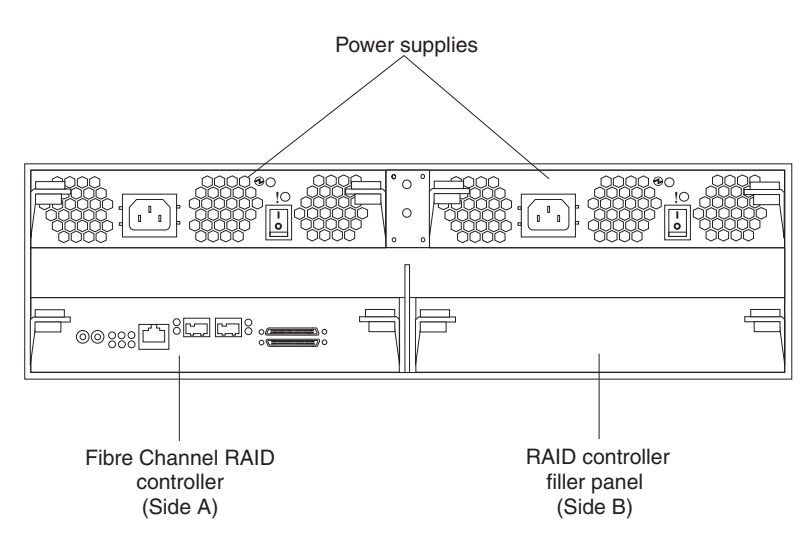

Figure 28. DS400 storage subsystem, single controller model, rear view

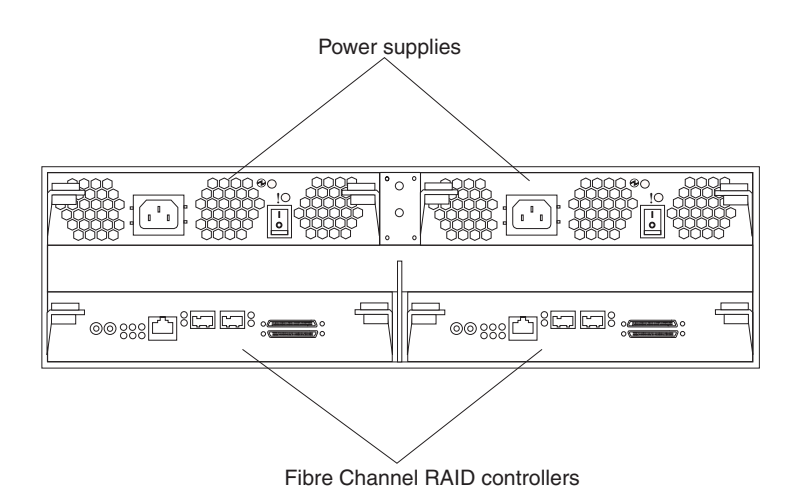

Figure 29. DS400 storage subsystem dual controller model, rear view

#### Fibre Channel RAID controller

The DS400 storage subsystem comes with one or two Fibre Channel RAID controllers. Each Fibre Channel RAID controller has one 1 Gb/sec (gigabit per second) Ethernet connector for management, two 2 Gb/sec Fibre Channel host ports, and 12 LEDs.

If the storage subsystem comes with only one RAID controller, there is a filler panel in the right RAID controller bay (side B). The filler panel must remain in place to maintain proper cooling.

Each RAID controller also contains a battery to maintain cache data in the event of a power failure. For more information, see "Cache memory and RAID controller battery."

#### Power supply

The DS400 storage subsystem contains two hot-swap power supplies. Each unit is a self-contained power supply with three integral cooling fans, a power switch, and two status LEDs.

### Cache memory and RAID controller battery

Each RAID controller contains 256 MB of cache memory. It also contains a sealed, rechargeable lithium ion battery that maintains data in the cache for up to three days in the event of a power failure. The service life of the battery is 36 months, after which time the battery should be replaced. For information about replacing the battery, see "Replacing the cache battery in the RAID controller" on page 66.

## **Getting started**

Use the following list to prepare a storage subsystem for installation:

- 1. Prepare the site to meet all area, environmental, power, and site requirements. For more information, see "Specifications" on page 4.
- 2. Move the storage subsystem and its rack cabinet to the site.
- 3. Remove the storage subsystem from its shipping container and check the contents (for a list of items, see "Inventory checklist" on page 33). If any items are missing, contact your IBM marketing representative or authorized reseller before proceeding.
- 4. Assemble the tools and equipment that you will need for installation. These might include:
  - Power cords (come with the storage subsystem)
  - Screwdrivers (various sizes)
  - Antistatic protection (such as a grounding wrist strap)
  - Small form-factor pluggable (SFP) modules
  - · Fibre Channel and Ethernet interface cables and cable straps
  - Rack-mounting hardware (comes with the storage subsystem)
  - IBM ServeRAID Manager software to configure the storage subsystem (comes with the storage subsystem on the *IBM ServeRAID Application CD*)
- 5. Install the storage subsystem in the rack. Rack mounting instructions and a template for aligning the holes in the rails and the rack come with the storage subsystem.

## Chapter 7. Cabling the DS400 storage subsystem

This chapter provides Fibre Channel storage subsystem cabling information.

For the initial startup of the storage subsystem after you connect the cables, see "Turning on the storage subsystem" on page 51.

## **Fibre Channel cabling**

Use the information in the following sections to connect the storage subsystem to Fibre Channel devices.

## Working with SFP modules

The storage subsystem host connectors require small form-factor pluggable (SFP) modules. SFP modules are laser products that are used to convert electrical signals to optical signals that are required for Fibre Channel transmission to and from RAID controllers. The storage subsystem supports two types of SFP modules: one with a plastic tab and one with a wire tab. After you install the SFP modules, you will use fiber-optic cables to connect the storage subsystem to other Fibre Channel devices.

### Handling an SFP module

Before installing an SFP module, read the following information:

- The SFP module housing has an integral guide key that is designed to prevent you from inserting the SFP module incorrectly.
- Use minimal pressure when you insert the SFP module into a connector. Forcing the SFP module into a connector can cause damage to the SFP module or the connector.
- You can insert or remove the SFP module while the storage subsystem is turned on.
- The operation of a Fibre Channel loop is not affected when you install or remove an SFP module.
- You must first insert the SFP module into the Fibre Channel connector on the RAID controller before you can connect the fiber-optic cable.
- You must remove the fiber-optic cable from the SFP module before you remove the SFP module from the Fibre Channel connector. See "Removing an SFP module" on page 39 for more information.

#### Installing an SFP module

To install an SFP module, complete the following steps.

#### Statement 3:

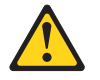

#### **CAUTION:**

When laser products (such as CD-ROMs, DVD drives, fiber optic devices, or transmitters) are installed, note the following:

- Do not remove the covers. Removing the covers of the laser product could result in exposure to hazardous laser radiation. There are no serviceable parts inside the device.
- Use of controls or adjustments or performance of procedures other than those specified herein might result in hazardous radiation exposure.

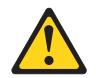

#### DANGER

Some laser products contain an embedded Class 3A or Class 3B laser diode. Note the following.

Laser radiation when open. Do not stare into the beam, do not view directly with optical instruments, and avoid direct exposure to the beam.

**Attention:** When you handle static-sensitive devices, take precautions to avoid damage from static electricity. For details about handling static-sensitive devices, see "Handling static-sensitive devices" on page 57.

- 1. Read the information in "Handling an SFP module" on page 37.
- 2. Remove the SFP module from its static-protective package.
- 3. Remove the protective cap from the SFP module, as shown in Figure 30. Save the protective cap for future use.

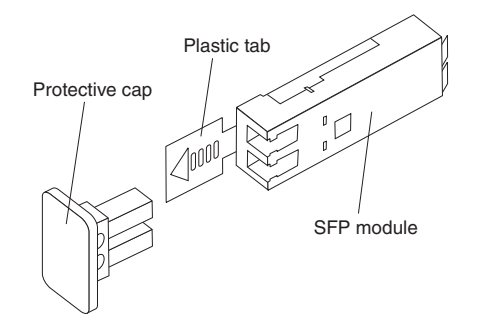

Figure 30. Small form-factor pluggable (SFP) module

4. Rotate the SFP module so that the plastic or wire tab is on the bottom; then, insert it into the host connector until it clicks into place. See Figure 31.

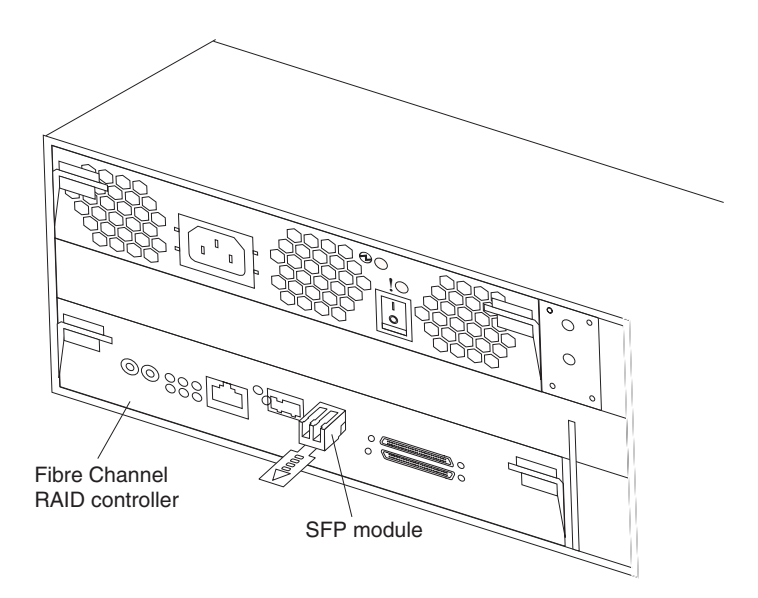

Figure 31. Installing an SFP module into the host connector

#### **Removing an SFP module**

To remove an SFP module from a host connector, complete the following steps.

**Attention:** To avoid damage to the cable or the SFP module, make sure that you disconnect the LC-LC fiber-optic cable *before* you remove the SFP module.

- 1. Read the information in "Handling an SFP module" on page 37.
- 2. Remove the LC-LC fiber-optic cable from the SFP module. For more information, see "Removing a fiber-optic cable" on page 42.
- 3. Remove the SFP module:
  - For an SFP module with a plastic tab:
    - a. Unlock the SFP module by pulling the plastic tab downward 10° (see Figure 32).

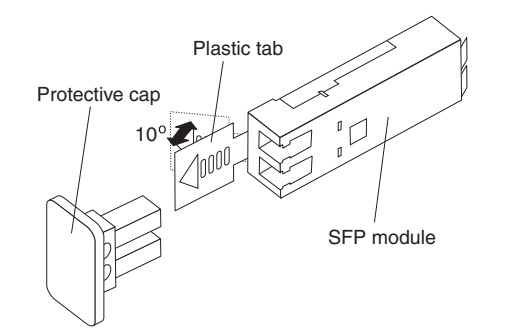

Figure 32. Unlocking an SFP module - plastic tab

b. Pull the SFP module out of the connector.

- For an SFP module that has a wire tab:
  - a. Unlock the SFP module by pulling the wire tab downward 90° (see Figure 33).

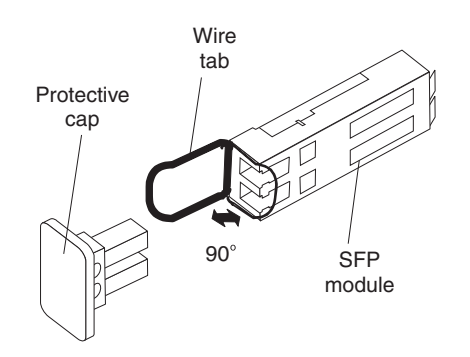

Figure 33. Unlocking an SFP module - wire tab

- b. Pull the SFP module out of the connector.
- 4. Replace the protective cap on the SFP module.
- 5. Place the SFP module into a static-protective package.

### Working with fiber-optic cables

After the SFP module is installed in the host connector on the RAID controller, you will connect a fiber-optic cable.

#### Handling a fiber-optic cable

Before using fiber-optic cables, read the following precautions.

Attention: To avoid damage to the fiber-optic cables, follow these guidelines:

- Do not route the cable along a folding cable-management arm.
- When attaching the cable to a device on slide rails, leave enough slack in the cable so that it does not bend to a radius of less than 38 mm (1.5 in.) when the device is extended or become pinched when the device is retracted.
- Route the cable away from places where it can be snagged by other devices in the rack.
- Do not overtighten the cable straps or bend the cables to a radius of less than 38 mm (1.5 in.).
- Do not put excess weight on the cable at the connection point. Make sure that the cable is well supported.

## Installing a fiber-optic cable

To connect a fiber-optic cable, complete the following steps:

- 1. Read the information in "Handling a fiber-optic cable" on page 40.
- 2. Remove the protective caps from the fiber-optic cable end. See Figure 34.

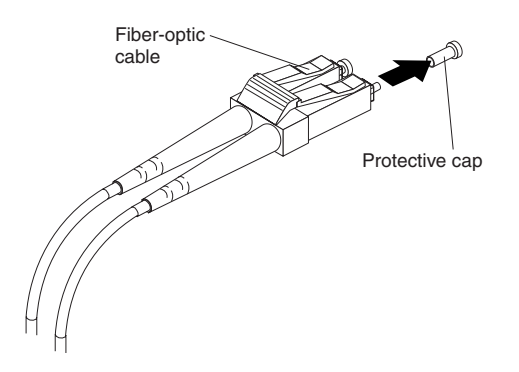

Figure 34. Removing caps from fiber-optic cables

3. Connect the fiber-optic cable to the installed SFP module, as shown in Figure 35.

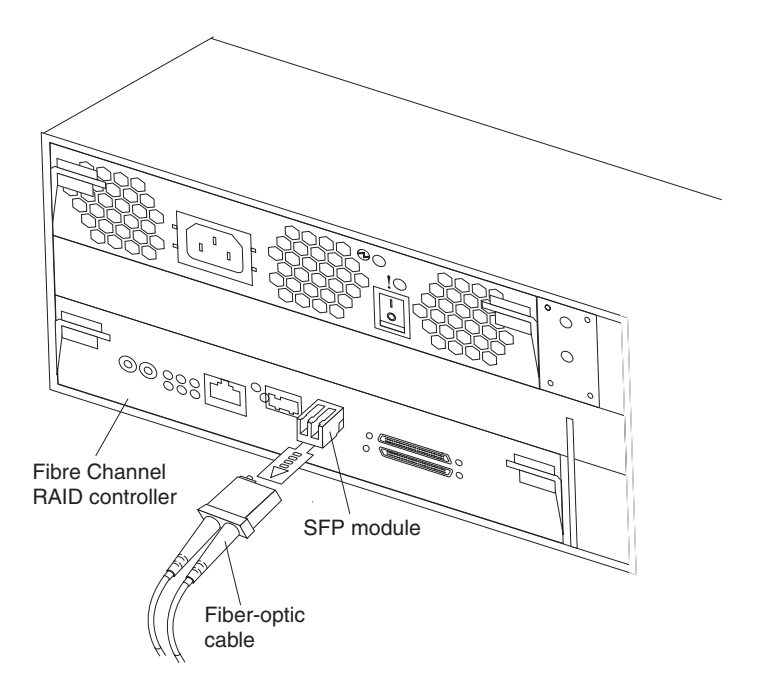

Figure 35. Connecting a fiber-optic cable to the installed SFP module

 Check the LEDs on the RAID controller. When the RAID controller is operating correctly, the green link LED is lit. For information about the status of the RAID controller LEDs, see "Fibre Channel RAID controller LEDs and connectors" on page 47.

## Removing a fiber-optic cable

To remove a fiber-optic cable, complete the following steps:

- 1. Read the information in "Handling a fiber-optic cable" on page 40.
- 2. Gently pull the fiber-optic cable from the SFP module that is installed in the host connector in a Fibre Channel RAID controller.
- 3. Replace the protective caps on the end of the fiber-optic cable.

## Connecting a host to a Fibre Channel RAID controller

To connect a host adapter to the Fibre Channel RAID controller, complete the following steps:

- 1. Install an SFP module in a data connector on the RAID controller.
- Connect the host-system cables to the RAID controller or to switches. Figure 36 shows the location on the RAID controllers where the host-system cables are connected.

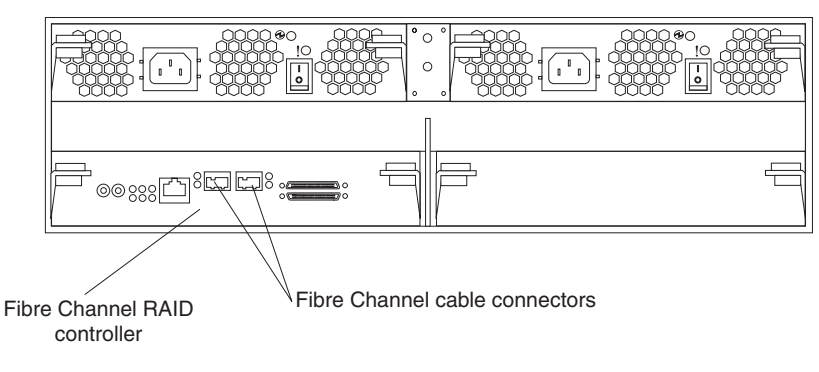

Figure 36. Host-system cable connectors

## Connecting secondary interface cables for storage management

Use the Ethernet management connector on the back of the storage subsystem to connect the controller for management of the storage subsystem. Connect one end of an Ethernet cable to the Ethernet connector for controller A (on the left) on the back of the storage subsystem. Connect the other end of the Ethernet cable to an Ethernet switch or directly into the management station. Figure 37 shows the location of the management connector on your storage subsystem model.

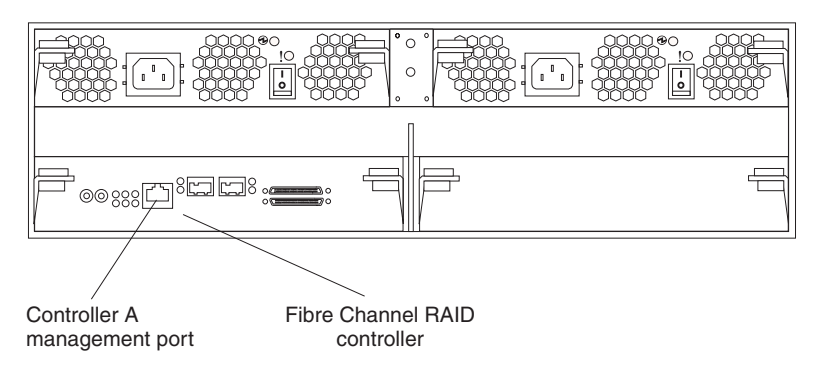

Figure 37. DS400 Ethernet management connector

# Connecting an IBM EXP400 expansion unit to a DS400 storage subsystem

After you install the storage subsystem, you can connect up to two IBM EXP400 expansion units to a DS400 storage subsystem. You can do this at any time after you install the storage subsystem, even while it is turned on and processing data. When two EXP400 expansion units are connected to the DS400 storage subsystem, the storage subsystem controls up to 40 hard disk drives.

#### Notes:

- 1. Before you can connect an EXP400 to a DS400 storage subsystem, you must purchase an IBM EXP400 Attach License for DS400. For more information, contact your IBM marketing representative or authorized reseller.
- 2. For dual controller models only: Make sure that two SCSI Bus Expander and Enclosure Services Modules (ESMs) are installed in the EXP400 expansion unit.
- 3. The hard disk drive at SCSI ID=6 is disabled for both single and dual controller configurations.

To connect an EXP400 expansion unit to a DS400 storage subsystem, complete the following steps:

- 1. Follow the instructions in the documentation that comes with the expansion unit to set up and mount the new expansion unit in a rack.
- Use the IBM 2M SCSI cable that comes with the expansion unit or use a 4.2M LVD SCSI cable to connect the EXP400 to the DS400 (see Figure 38 on page 44.) You can connect one or two expansion units.

**Important:** For dual controller DS400 models only: Make sure that you connect an EXP400 to both Channel 3 connectors or both Channel 4 connectors on the DS400 storage subsystem. You cannot connect an EXP400 to Channel 3 and Channel 4 on the same DS400 storage subsystem.

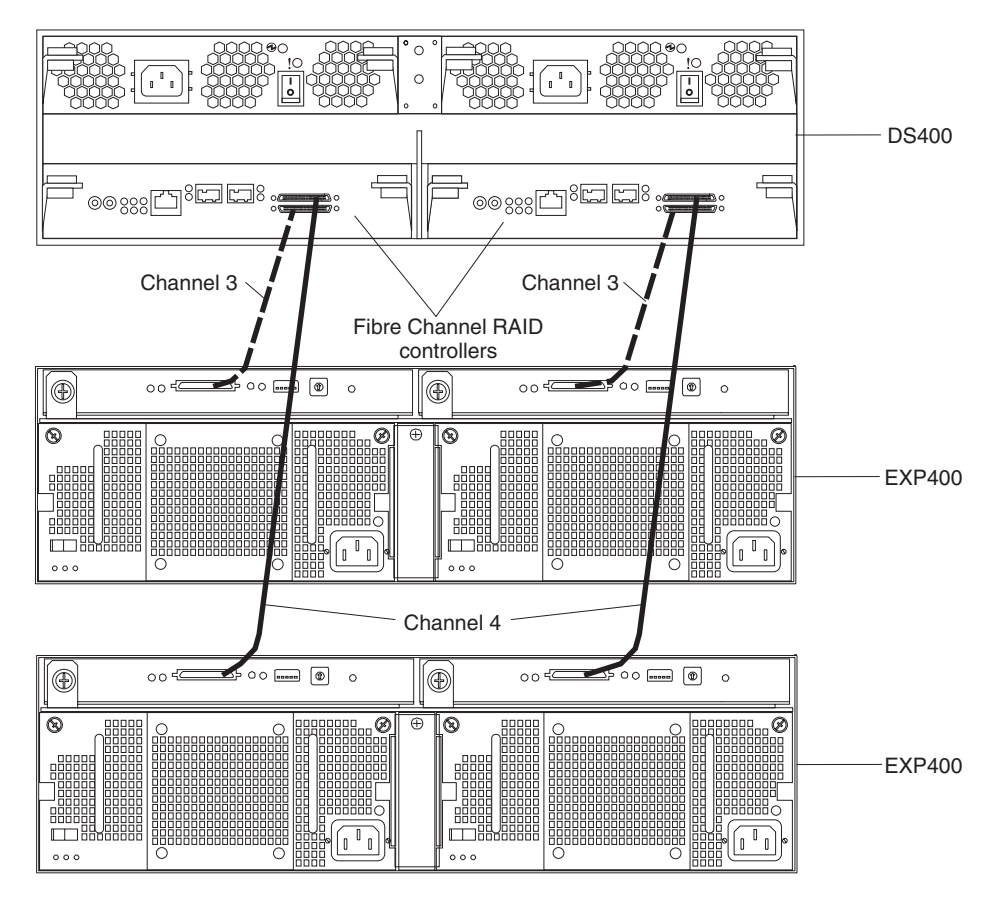

Figure 38. Connecting two EXP400 expansion units to a DS400 dual-controller storage subsystem

- 3. Remove the hard disk drive filler panels on the EXP400 and install the hard disk drives.
- 4. Connect the power cord to the expansion unit and turn on the expansion unit. The storage subsystem detects the new hard disk drives.
- 5. Use the ServeRAID Manager program to check the status of the new hard disk drives, correct any errors found, and configure the new hard disk drives.

# Chapter 8. DS400 storage subsystem controls and LEDs

This chapter describes the controls, connectors, and LEDs on a DS400 storage subsystem.

See the *DS400 Problem Determination Guide* for LED indicator-to-FRU replacement information.

## DS400 storage subsystem front view

The following illustration shows the LEDs on the front of the DS400 storage subsystem.

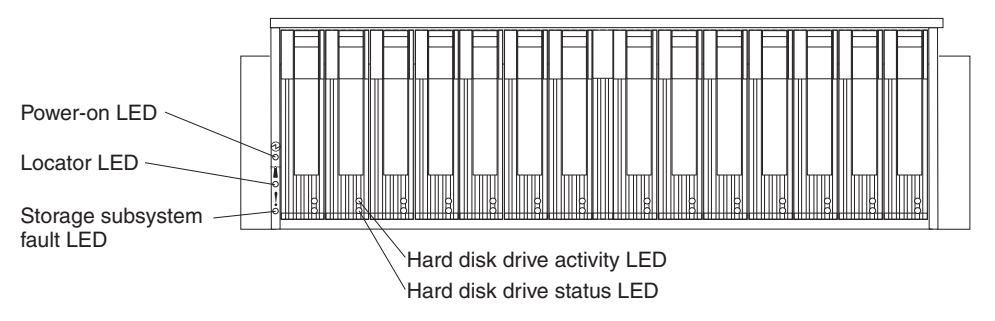

Figure 39. DS400 storage subsystem front LEDs

| Table 5. Front view LEDs |
|--------------------------|
|--------------------------|

| Symbol | Description                | Color | Indication                                                                                                    |
|--------|----------------------------|-------|----------------------------------------------------------------------------------------------------|
| Ð      | Power on                   | Green | When this LED is lit, it indicates that the storage subsystem is turned on. When this LED is off, it indicates that dc power is not present, or the power supply or the LED itself has failed. A power LED is also on the power supply.<br><b>Note:</b> To remove all electrical power from the storage subsystem, you must disconnect the power cord from the electrical outlet.                                                                                              |
|        | Locator                    | Blue  | When this LED is lit, it has been remotely<br>lit by the ServeRAID Manager program<br>(running on the system that is the<br>management station for the storage<br>subsystem), to aid in visually locating the<br>storage subsystem.                                                                                                    |
| !      | Storage<br>subsystem fault | Amber | When this LED is lit, it indicates that the storage subsystem has a fault, such as in a power supply or hard disk drive. When this LED is flashing, it indicates that an invalid hardware configuration is detected. <b>Note:</b> If the fault LED is lit continuously (not flashing), there is a problem with the storage subsystem. Use the ServeRAID Manager program to diagnose and repair the problem. For more information, see the <i>Problem Determination Guide</i> . |

Table 5. Front view LEDs (continued)

| Symbol   | Description               | Color | Indication                                                                                                    |
|----------|---------------------------|-------|----------------------------------------------------------------------------------------------------|
| No label | Hard disk drive activity  | Green | When this LED is flashing, it indicates<br>that the drive is in use. Each hard disk<br>drive has an activity LED.                                                                                                    |
| No label | Hard disk drive<br>status | Amber | When this LED is lit, it indicates that the<br>drive has failed. When this LED is<br>flashing slowly (one flash per second), it<br>indicates that the drive is being rebuilt.<br>When the LED is flashing rapidly (three<br>flashes per second), it indicates that the<br>RAID controller is identifying the drive.<br>Each hard disk drive has a status LED. |

For information about installing and replacing hard disk drives, see "Installing a hot-swap hard disk drive" on page 60 and "Replacing a hot-swap hard disk drive" on page 61.

## DS400 storage subsystem rear view

The following sections show the LEDs, controls, and connectors on the components at the rear of the DS400 storage subsystem.

## Power supply controls and LEDs

The following illustration shows the LEDs, controls, and connectors on the power supply.

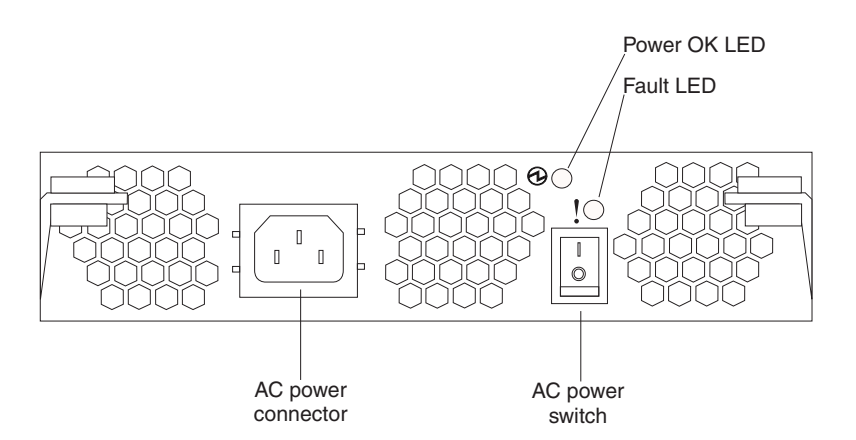

Figure 40. DS400 power supply LEDs, controls, and connectors

#### Power cord connector

Connect the power cord to this connector.

#### AC power on/off switch

Use this switch to turn the power supply on and off.

#### Power OK LED (green)

When this LED is lit, it indicates that the power supply is turned on.

#### Fault LED (amber)

When this LED is lit, there is a fault with either the power supply or a fan.

## Fibre Channel RAID controller LEDs and connectors

The Fibre Channel RAID controller has 12 LEDs and several connectors, depending on the storage subsystem model. The following illustration shows the LEDs and connectors on the DS400 storage subsystem Fibre Channel RAID controller.

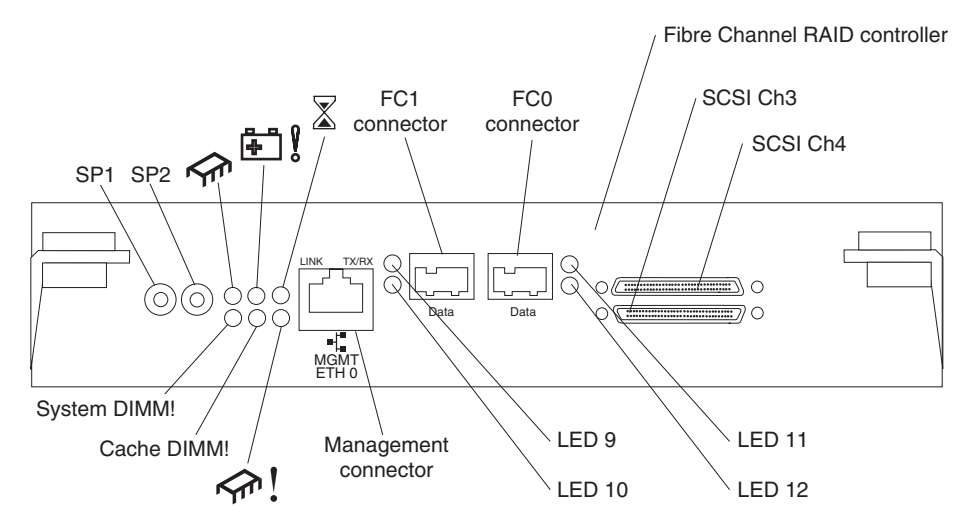

Figure 41. Fibre Channel RAID controller LEDs and connectors

#### Serial connectors (SP1 and SP2)

The serial connectors are for diagnostic purposes only.

#### Management connector

The management connector is for ServeRAID Manager function.

#### FC 1 connector

The FC 1 connector is for Fibre Channel data transfer.

#### FC 0 connector

The FC 0 connector is for Fibre Channel data transfer.

#### SCSI channel 4

SCSI channel 4 can be connected to an IBM EXP400 Storage Expansion Unit.

#### SCSI channel 3

SCSI channel 3 can be connected to an IBM EXP400 Storage Expansion Unit.

The following table lists the LEDs on the Fibre Channel RAID controller.

Table 6. Fibre Channel RAID controller LEDs

| LED symbol or<br>label | Description      | Color | Indication                                                                                    |
|------------------------|------------------|-------|-----------------------------------------------------------------------------------------------|
|                        | Controller ready | Green | When this LED is lit, it indicates that the controller has successfully started or restarted. |

| Table 6. Fibre Channel RAIE | controller LEDs (col | ntinued) |
|-----------------------------|----------------------|----------|
|-----------------------------|----------------------|----------|

| LED symbol or label | Description          | Color | Indication                                                                                                    |
|---------------------|----------------------|-------|----------------------------------------------------------------------------------------------------|
| <b>₽</b>            | Battery fault        | Amber | <ul> <li>When this LED is lit, it indicates that the battery cannot sustain the RAID controller memory in case of power loss. This might be caused by any of the following conditions:</li> <li>The battery is removed.</li> <li>There is a battery-charger circuit failure.</li> <li>The battery temperature is too high.</li> <li>The battery voltage is out of range.</li> <li>The battery charge current is out of range.</li> <li>When this LED is off, it indicates that the battery can sustain the RAID controller memory in case</li> </ul> |
|                     |                      |       | of a power loss.                                                                                                    |
| $\mathbf{X}$        | Cache dirty          | Amber | When this LED is lit, it indicates that there is data in the cache that has not been written to a disk or synchronized to the redundant controller cache.                                                                                                    |
| System DIMM!        | xScale DIMM fault    | Amber | <ul> <li>When this LED is lit, it indicates that the XScale memory has failed. This is based on one of the following conditions:</li> <li>Cannot read the DIMM configuration data</li> <li>Nonrecoverable ECC failure</li> <li>When this LED is off, it indicates that the XScale memory is operating normally.</li> </ul>                                                                                                    |
| Cache DIMM!         | Cache DIMM fault     | Amber | <ul> <li>When this LED is lit, it indicates that the cache memory has failed. This is based on one of the following conditions:</li> <li>Cannot read the DIMM configuration data</li> <li>Nonrecoverable ECC failure</li> <li>When this LED is off, it indicates that the cache memory is operating normally.</li> </ul>                                                                                                    |
| <u>جها</u> !        | Controller not ready | Amber | When this LED is lit, it indicates that the controller is not ready.                                                                                                    |
| ETH0 Link           | GbE link status      | Green | When this LED is lit, it indicates that the Gb Ethernet link is operational.                                                                                                    |
| ETH0 TX/RX          | GbE activity         | Green | When this LED is lit, it indicates that data packets are being transmitted or received.                                                                                                    |

The Fibre Channel RAID controller has two status LEDs on each of the two Fibre Channel host connectors. The following tables show the Fibre Channel host connector status LEDs.

Table 7. Fiber Channel host connector status for LED 9 and LED 10

| Name          | LED 9 green                      | LED 10 amber                     |
|---------------|----------------------------------|----------------------------------|
| Power on      | Lit continuously                 | Lit continuously                 |
| Loss of sync  | Off                              | Flashes at half-second intervals |
| Online        | Lit continuously                 | Off                              |
| FC chip fault | Flashes at half-second intervals | Flashes at half-second intervals |

Table 8. Fibre Channel host connector status for LED 11 and LED 12

| Name          | LED 11 green                     | LED 12 amber                     |
|---------------|----------------------------------|----------------------------------|
| Power on      | Lit continuously                 | Lit continuously                 |
| Loss of sync  | Off                              | Flashes at half-second intervals |
| Online        | Lit continuously                 | Off                              |
| FC chip fault | Flashes at half-second intervals | Flashes at half-second intervals |

## Chapter 9. Turning the storage subsystem on and off

This chapter contains instructions for power cabling and turning the storage subsystem on and off under normal and emergency situations.

If you are turning on the storage subsystem after an emergency shutdown or power outage, see "Restoring power after an emergency shutdown" on page 54.

## **Power cabling**

The storage subsystem uses either one or two standard power cords, depending on whether there are one or two power supplies. You can connect the power cords to a primary power unit inside the rack, such as a properly grounded ac power distribution unit, or to an external source, such as a properly grounded electrical outlet.

To connect the power cords, if you have not already done so, complete the following steps:

- 1. Connect the power cord to the power supply.
- 2. Untwist the power cord strain-relief plastic tie (located below and to the right of the ac power switch).
- 3. Wrap the strain-relief tie around the power cord approximately 10 cm (4 in.) from the ac power connector end; then, twist the tie.
- 4. Connect the power cord to a properly grounded electrical outlet.

## Turning on the storage subsystem

To turn on the power for the initial startup of the storage subsystem, complete the following steps:

- 1. Make sure that:
  - All communication and power cables are connected to the back of the storage subsystem and a properly grounded ac electrical outlet.
  - All hard disk drives are locked securely in place. For more information, see "Installing a hot-swap hard disk drive" on page 60.

**Attention:** If you are restarting the system after a normal shutdown, wait at least 10 seconds before you turn on the power by using the power-on sequence in step 2.

- Check the system documentation for the hardware devices that you intend to turn on, and then determine the proper startup sequence. Use the following power-on sequence, where applicable:
  - a. Turn on the power to the supporting devices (for example, Ethernet switches, Fibre Channel switches, and management stations) before the storage subsystem.
  - b. Turn on the expansion units before the storage subsystem. The controllers might not recognize the correct configuration if the drives are powered up after the storage subsystem. For instructions for turning on the expansion units, see the expansion-unit documentation.
  - c. Turn on the power to the storage subsystem
  - d. Restart or turn on the power to the host.
- 3. Turn on the power to each device, according to the power-on sequence in step 2. To turn on power to the storage subsystem, turn on the power-supply

switches on the back of the storage subsystem. You must turn on both power-supply switches to take advantage of the redundant power supplies.

4. Use the ServeRAID Manager program and the fault LEDs to check the overall status of the storage subsystem and its components. All LEDs should be green on the front of the storage subsystem. If they are not, use the ServeRAID Manager program to diagnose the problem (see "Monitoring status through software" on page 55).

**Note:** The green drive-active LED and amber drive-fault LED below each drive might flash intermittently as the drive spins up. Wait until the storage subsystem is finished powering up before checking the LEDs on the front of the storage subsystem. For more information, see "DS300 storage subsystem front view LEDs" on page 19 or "DS400 storage subsystem front view" on page 45.

## Turning off the storage subsystem

**Attention:** Except in an emergency, never turn off the power if any storage subsystem fault LEDs are lit. Correct the fault before you turn off the power by using the proper troubleshooting or servicing procedure. This ensures that the storage subsystem will power up correctly later. For more information, see the DS300 or DS400 *Problem Determination Guide*.

The storage subsystem is designed to run continuously, 24 hours a day. After you turn on the storage subsystem, do not turn it off. Turn off the power only when:

- Instructions in a hardware or software procedure require you to turn off the power.
- · A service technician tells you to turn off the power.
- A power outage or emergency situation occurs (see "Performing an emergency shutdown" on page 54).

Statement 5

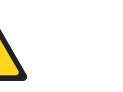

CAUTION:

The power control button on the device and the power supply do not turn off the electrical current supplied to the device. The device also might have more than one power cord. To remove all electrical current from the device, ensure that all power cords are disconnected from the power source.

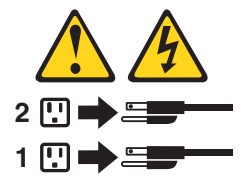

To turn off the power, complete the following steps:

- 1. Before proceeding, use the ServeRAID Manager program to determine the status of the system components and special instructions. The operating-system software might require you to perform other procedures before you turn off the power.
- 2. Use the ServeRAID Manager program to check the status of the storage subsystem. Correct problems that are reported before you turn off the power.
- 3. Stop all I/O activity to the storage subsystem and attached expansion units. Make sure that:

- All of the green drive-active LEDs on the front of the storage subsystem (and on all attached expansion units) are not flashing.
- The green cache-active LEDs on the back of the storage subsystem are off.
- 4. From the ServeRAID Manager interface, shut down the RAID controller to flush the data from the cache.
- 5. If applicable, use the operating-system software to disconnect the storage subsystem logical drives from the host before the storage subsystem is turned off.

**Note:** To turn off all power to the storage subsystem, you must turn off both power-supply switches and disconnect both power cords. Use the procedure in step 6 for the proper shutdown sequence.

- 6. Turn off the power to each device according to the following shutdown sequence:
  - a. Turn off power to the host before the storage subsystem. If the host must stay powered on to support an existing network, see the operating-system documentation for information about disconnecting the storage subsystem logical drives from the host before the storage subsystem is powered off.
  - b. Turn off power to the storage subsystem before you turn off power to the expansion units. Turn off both power-supply switches on the back of the storage subsystem.
  - c. Turn off power to other supporting devices, such as management stations, Fibre Channel switches, Fibre Channel managed hubs, or Ethernet switches.

**Note:** You do not have to perform this step if you are servicing only the storage subsystem.

After you perform the necessary maintenance procedures, turn on the power by using the procedure in "Turning on the storage subsystem" on page 51.

### Restoring power after an unexpected shutdown

The storage subsystem might shut down unexpectedly under any of the following conditions.

Attention: There might be data loss in each of the following cases.

• The internal temperature of the storage subsystem exceeds the maximum operating temperature (an overtemperature condition).

If multiple fans fail or are unable to maintain an internal temperature below 70°C (158°F), one or both of the power supplies in the storage subsystem will shut down. If both power supplies shut down, the unit is inoperable.

The ServeRAID Manager program warns you if the temperature of the unit is rising, before it has risen sufficiently to shut down the power supplies.

- There is a general power failure or a loss of power to the unit.
- You are forced to shut down the storage subsystem without performing the normal shutdown procedures (listed in "Turning off the storage subsystem" on page 52) because of an emergency situation.

**Attention:** To avoid damage to the hardware, take special care when restarting the system after an unexpected shutdown.

If the storage subsystem shuts down unexpectedly but there is still power to the site, use the ServeRAID Manager program to determine whether the storage subsystem has overheated.

- If an overtemperature condition is indicated, use the procedure in "Restoring power after an overtemperature shutdown" to restart the storage subsystem.
- If the storage subsystem has shut down because of a power failure or an emergency shutdown, use the procedure in "Performing an emergency shutdown" to restart the storage subsystem.

## Performing an emergency shutdown

**Attention:** Emergency situations might include fire, flood, extreme weather conditions, or other hazardous circumstances. If a power outage or emergency situation occurs, always turn off all power switches on all computing equipment. This will help safeguard the equipment from potential damage due to electrical surges when power is restored. If the storage subsystem loses power unexpectedly, it might be due to a hardware failure in the power system or midplane. For more information, see the DS300 or DS400 *Problem Determination Guide*.

To shut down the storage subsystem during an emergency, complete the following steps:

- 1. If you have time, stop all I/O activity to the storage subsystem by shutting down the host or disconnecting the storage subsystem logical drives through the host.
- 2. Check the LEDs (front and back). Make note of any fault LEDs that are lit so that you can correct the problem when you turn on the power again.
- 3. Turn off all power-supply switches; then, disconnect the power cords from the storage subsystem.

#### Restoring power after an emergency shutdown

To restart the storage subsystem if you turned off the power-supply switches during an emergency shutdown, or if a power failure or a power outage occurred, complete the following steps:

- 1. After the emergency situation or when power is restored, check the storage subsystem for damage. If there is no visible damage, continue with step 2; otherwise, have the system serviced.
- 2. After you have checked for damage, make sure that the power-supply switches are off; then, connect the power cords to the storage subsystem.
- 3. Determine the correct power-on sequence for the system using step 2 on page 51.
- 4. Complete steps 3 on page 51 and 4 on page 52 to turn on power to the devices in the system and to check the status of the storage subsystem.

#### Restoring power after an overtemperature shutdown

To restart the storage subsystem after an unexpected shutdown due to of an overtemperature condition, complete the following steps:

- 1. Make sure that the power-supply switches on the back of the storage subsystem are turned off.
- 2. Do whatever is necessary to cool the unit (replace the power supplies, use external fans to cool the room, and so on).
- 3. Check all components and cables for visible damage. *Do not start the storage subsystem if you find evidence of damage.*

- 4. Complete step 2 on page 51 to determine the correct power-on sequence for the system.
- 5. When the internal temperature of the storage subsystem is below 45°C (113°F), complete steps 3 on page 51 and 4 on page 52 to turn on power to the devices in the system and to check the status of the storage subsystem.

## Monitoring status through software

Use the ServeRAID Manager program to monitor the status of the storage subsystem. Run the program constantly, and check it frequently.

The ServeRAID Manager program provides the best way to diagnose and repair storage-subsystem failures. The program can help you:

- Determine the nature of the failure
- · Locate the failed component
- Determine the recovery procedures to repair the failure

Although the storage subsystem has fault LEDs, the LEDs do not necessarily indicate which component has failed or must be replaced, or which type of recovery procedure that you must perform. In some cases (such as loss of redundancy in various components), the fault LED is not lit. Only the ServeRAID Manager program can detect the failure.
# Chapter 10. Installing and replacing components

This chapter provides instructions for installing and replacing hardware components in the storage subsystem.

# Installation guidelines

Before you begin installing options, read the following information:

- Read the safety information beginning on page iii and the guidelines in "Handling static-sensitive devices." This information will help you work safely.
- Make sure that you have an adequate number of properly grounded electrical outlets for the server, external storage subsystem, and other devices.
- Back up all important data before you make changes to disk drives.
- · Have a small flat-blade screwdriver available.
- You do not have to turn off the storage subsystem to install or replace a hard disk drive or power supply.
- Blue on a component indicates touch points, where you can grip the component to remove it from or install it in the storage subsystem, open or close a latch, and so on.
- Orange on a component or an orange label on or near a component indicates that the component can be hot-swapped, which means that you can remove or install the component while the storage subsystem is running. (Orange can also indicate touch points on hot-swap components.) See the instructions for removing or installing a specific hot-swap component for any additional procedures that you might have to perform before you remove or install the component.
- For a list of supported options for the storage subsystem, see http://www.ibm.com/pc/compat/.

# System reliability guidelines

To help ensure proper cooling and system reliability, make sure that:

- Each of the drive bays has a drive or a filler panel and electromagnetic compatibility (EMC) shield installed in it.
- If the storage subsystem has redundant power, each of the power-supply bays has a power supply installed in it.
- There is adequate space around the storage subsystem to allow the storage subsystem cooling system to work properly. Leave approximately 50 mm (2.0 in.) of open space around the front and rear of the storage subsystem. Do not place objects in front of the fans.
- You have replaced a failed power supply within 10 minutes of removal.
- You have replaced a hot-swap drive within 2 minutes of removal.

# Handling static-sensitive devices

**Attention:** Static electricity can damage the server and other electronic devices. To avoid damage, keep static-sensitive devices in their static-protective packages until you are ready to install them.

To reduce the possibility of damage from electrostatic discharge, observe the following precautions:

• Limit your movement. Movement can cause static electricity to build up around you.

- Wear an electrostatic-discharge wrist strap, if one is available.
- Handle the device carefully, holding it by its edges or its frame.
- · Do not touch solder joints, pins, or exposed circuitry.
- Do not leave the device where others can handle and damage it.
- While the device is still in its static-protective package, touch it to an unpainted metal part of the storage subsystem for at least 2 seconds. This drains static electricity from the package and from your body.
- Remove the device from its package and install it directly into the storage subsystem without setting down the device. If it is necessary to set down the device, put it back into its static-protective package. Do not place the device on the storage subsystem cover or on a metal surface.
- Take additional care when handling devices during cold weather. Heating reduces indoor humidity and increases static electricity.

# Installing and removing the bezel on DS300 and DS400 storage subsystems

**Note:** Before installing the bezel on the storage subsystem, install it in the rack. For more information, see the *Rack Mounting Instructions* that come with the storage subsystem.

To install the storage subsystem bezel, complete the following steps:

- 1. Position the bezel directly in front of the storage subsystem.
- 2. Insert the three tabs on the bottom of the bezel into the matching holes on the storage subsystem chassis.

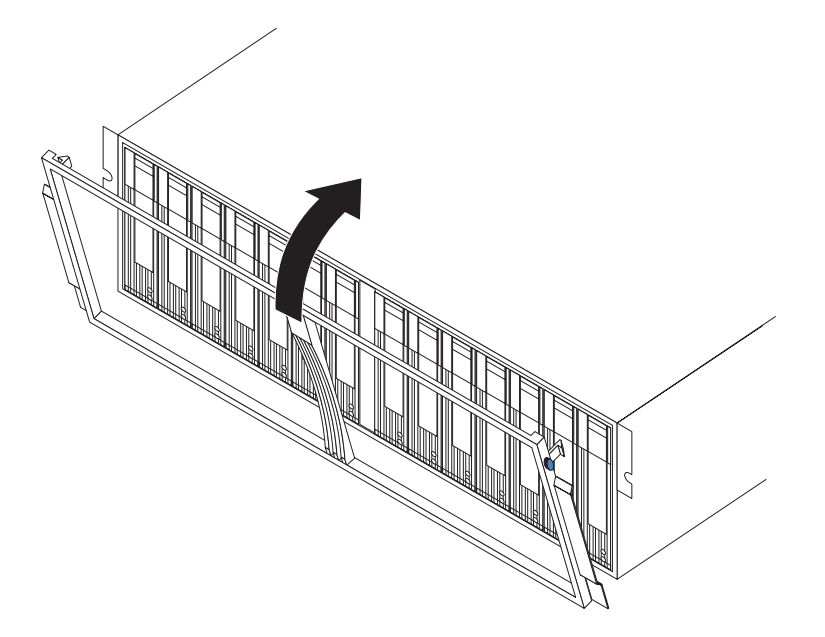

Figure 42. Installing the bezel on a DS300 and DS400 storage subsystem with dual power supplies

3. Rotate the top of the bezel toward the storage subsystem until the two tabs on the top of the bezel snap into place.

To remove the bezel, complete the following steps:

- 1. Press in on the blue tab on the top outside edge of both sides of the bezel, and pull the top of the bezel slightly away from the storage subsystem.
- 2. Pull the bezel up to release the three tabs at the bottom edge of the bezel. Store the bezel in a safe place.

# Installing and removing the bezel on the DS300 storage subsystem model with a single power supply

**Note:** Before installing the bezel on the storage subsystem, install it in the rack. For more information, see the *Rack Mounting Instructions* that come with the storage subsystem.

To install the storage subsystem bezel, complete the following steps:

1. Make sure that the EMI panel on the left side of the storage subsystem remains in place for proper cooling.

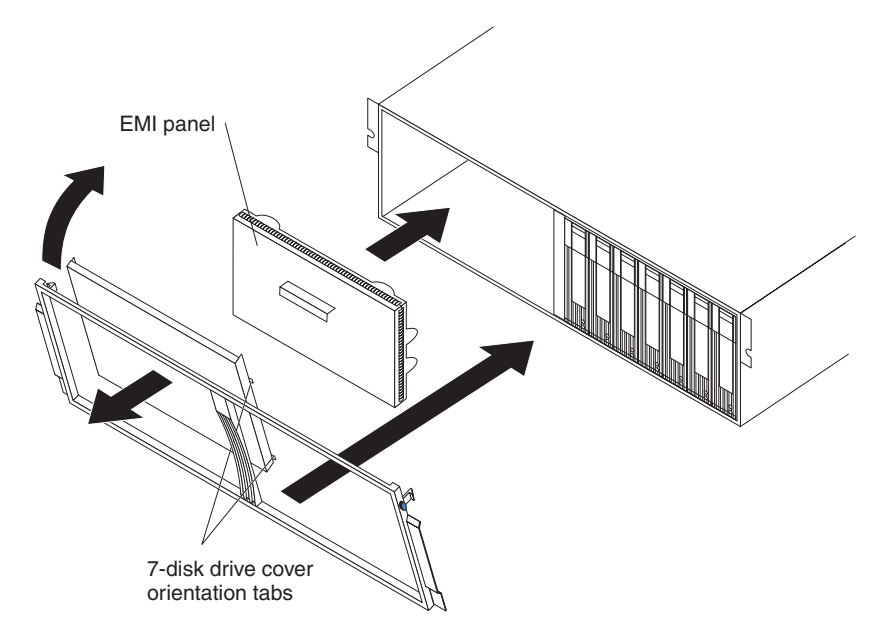

Figure 43. Installing the bezel on a DS300 storage subsystem with a single power supply

- 2. Place the 7-disk drive cover insert into the left side of the bezel. Make sure that the cover insert tabs are flush with the bezel frame.
- 3. Position the bezel directly in front of the storage subsystem.
- 4. Insert the three tabs on the bottom of the bezel into the matching holes on the storage subsystem chassis.
- 5. Rotate the top of the bezel toward the storage subsystem until the two tabs at the top of the bezel snap into place.

To remove the bezel, complete the following steps:

- 1. Press in on the blue tab on the top outside edge on both sides of the bezel, and pull the top of the bezel slightly away from the storage subsystem.
- 2. Pull the bezel up to release the three tabs at the bottom edge of the bezel. Store the bezel in a safe place.

### Installing a hot-swap hard disk drive

The storage subsystem supports up to 14 IBM Ultra320 SCSI hard disk drives. Each of these IBM drives comes preassembled in a drive tray, ready for installation. (Do not detach the drive from the tray.) Be sure to record the location information for each drive in Table 10 on page 83.

The storage subsystem comes with filler panels in the drive bays. Before installing a new hard disk drive, remove the filler panel and save it for future use. Each of the 14 bays must contain either a filler panel or a hard disk drive.

To install a hard disk drive in the storage subsystem, complete the following steps. You can install drives while the storage subsystem is turned on.

**Note:** If you are replacing a drive, see "Replacing a hot-swap hard disk drive" on page 61 for more information.

- 1. Read the instructions that come with the hard disk drive.
- 2. Read the safety information beginning on page iii and "Installation guidelines" on page 57.
- 3. Determine the bay into which you want to install the hard disk drive.
- 4. Remove the filler panel:
  - a. Insert a finger into the square hole at the top of the filler panel to grip and pull the filler panel out of the drive bay.
  - b. Save the filler panel for future use.
- 5. Install the hard disk drive.

**Note:** The hard disk drive comes with a tray already attached. Do not attempt to detach the drive from the tray.

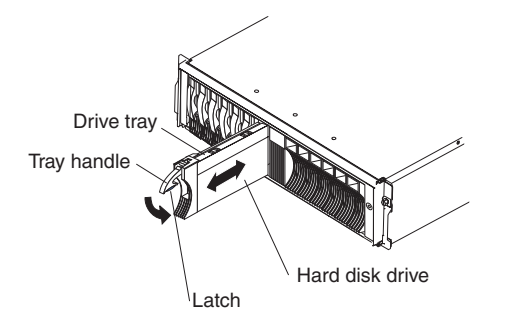

Figure 44. Installing a hard disk drive

- a. Press the latch on the bottom of the tray handle to release it.
- b. Pull out the tray handle to the open position.
- c. Gently slide the drive into the empty bay until the tray handle touches the expansion-unit bezel.
- d. Push down the tray handle into the closed (latched) position.
- 6. Check the hard disk drive LEDs:
  - When a drive is ready for use, the green activity LED and the amber drive-fault LED are off.
  - If the amber drive-fault LED is lit and not flashing, remove the drive from the unit and wait 10 seconds; then, reinstall the drive.

**ServeRAID information:** In some cases, the ServeRAID Manager program will automatically reset the drive to the Hot Spare or Rebuild state. If the drive-state change does not occur automatically (the amber LED stays lit), see the ServeRAID Manager program online help for information about changing the state of the drive from the current state to another state, such as Hot Spare or Ready. The amber LED turns off within 10 seconds after the drive-state change.

7. Configure the hard disk drive by using the applicable software.

### Replacing a hot-swap hard disk drive

Hard disk drive problems include any malfunctions that delay, interrupt, or prevent successful I/O activity between the hosts and the hard disk drives in the storage subsystem. This includes transmission problems between the host controllers and the drives. This section explains how to replace a failed drive.

**Attention:** Failure to replace a hard disk drive in the correct bay might result in loss of data. If data is stored on the hard disk, label the drive before you remove it. Then, when you replace the drive, install it in the same drive bay from which you removed it.

Check the hardware and software documentation that comes with your server to see whether there are restrictions regarding hard disk drive configurations. Some system SCSI configurations might not allow mixing different hard disk drive capacities or types within an array.

To replace a hot-swap hard disk drive, complete the following steps:

- 1. Read the instructions that come with the hard disk drive.
- 2. Read the safety information beginning on page iii and "Installation guidelines" on page 57.
- 3. Find the hard disk drive that you want to remove.

**Attention:** Never hot-swap a hard disk drive when its green activity LED is flashing. Hot-swap a drive only when its amber status LED is lit (not flashing), ServeRAID Manager or the command-line interface shows the drive is offline, or when the drive is inactive (the activity LED is off).

4. Remove the hard disk drive.

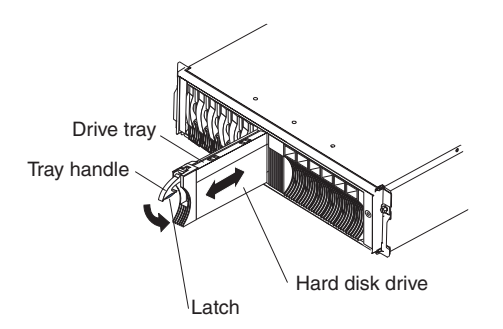

Figure 45. Removing a hard disk drive

- a. Press the latch on the bottom of the tray handle to release it.
- b. Pull out the tray handle to the open position.
- c. Lift the drive partially out of the bay and wait at least 20 seconds before fully removing the drive from the storage subsystem. This enables the drive to spin down and avoids possible damage to the drive.

- d. Make sure that there is proper identification (such as a label) on the hard disk drive; then, gently slide it completely out of the storage subsystem.
- 5. Install the new hard disk drive:
  - a. Gently push the drive into the empty bay until the tray handle touches the storage subsystem tray.
  - b. Push down the tray handle into the closed (latched) position.
- 6. Check the hard disk drive LEDs:
  - When a drive is ready for use, the green activity LED and the amber status LED are off.
  - If the amber status LED is lit and not flashing, remove the drive from the unit and wait 10 seconds; then, reinstall the drive. If the amber LED is flashing, the drive is being rebuilt.

**ServeRAID information:** In some cases, the ServeRAID Manager program will automatically reset the drive to the Hot Spare or Rebuild state. If the drive-state change does not occur automatically (the amber LED stays lit), see the ServeRAID Manager program online help for information about changing the state of the drive from the current state to another state, such as Hot Spare or Ready. The amber LED turns off within 10 seconds after the drive-state change.

# Adding larger-capacity drives

This section provides guidelines for upgrading the drives in the storage subsystem. Read the software documentation and this entire section to determine whether you should use this procedure, use a modified version of this procedure, or use a different procedure that is provided by your operating system. *Instructions that are provided with your software should supersede anything that is stated in this document.* 

To add larger-capacity drives, you must replace them all at the same time. All the data on the drives is lost when you replace the drives; therefore, you must back up all data that is on the drives. This procedure also requires you to turn off the storage subsystem, which makes the storage subsystem (and any attached expansion units) inaccessible to other users. After replacing all the drives, you must reconfigure the new drives and restore data from backup.

To replace all the drives at the same time, complete the following steps:

- 1. Read the following information:
  - The information in your software documentation regarding drive upgrades and installation.
  - The documentation that comes with the new drives.

Read all precautionary notes, kit instructions, and other information. Kit instructions often contain the most current information regarding the drives and their installation, plus upgrade or servicing procedures. Compare the kit instructions with this procedure to determine whether you must modify this procedure.

- 2. Use the ServeRAID Manager program to check the status of the storage subsystem. Correct any problems that are reported.
- Perform a complete backup of the drives that you are replacing.
  You need the backup to restore data on the drives later in this procedure.

**Attention:** When you handle static-sensitive devices, take precautions to avoid damage from static electricity. For details about handling static-sensitive devices, see "Handling static-sensitive devices" on page 57.

4. Unpack the new drives.

Set the drives on a dry, level surface away from magnetic fields. Save the packing material and documentation in case you have to return the drives.

- 5. Stop all I/O activity to the storage subsystem and attached expansion units. Make sure that:
  - All of the green drive-activity LEDs on the front of the storage subsystem (and on all attached expansion units) are not flashing.
  - The green cache-active LEDs are off on the front of the RAID controllers.
- 6. If applicable, use the operating-system software to disconnect the storage subsystem logical drives from the host before you turn off the storage subsystem.

**Attention:** To turn off all power to the storage subsystem, you must turn off both power-supply switches and disconnect both power cords. Use the procedure in step 7 for the correct shutdown sequence.

- 7. Turn off the power to each device according to the following shutdown sequence:
  - a. Turn off power to the host before you turn off power to the storage subsystem. If the host must stay powered-on to support an existing network, see the operating-system documentation for information about disconnecting the storage subsystem logical drives from the host before the storage subsystem is turned off.
  - b. Turn off power to the storage subsystem before you turn off power to the expansion units. Turn off both power-supply switches on the back of the storage subsystem.
  - c. Turn off power to other supporting devices, such as management stations, Fibre Channel switches, or Ethernet switches.

**Note:** You do not have to perform this step if you are servicing only the storage subsystem.

- 8. Use the procedures in "Replacing a hot-swap hard disk drive" on page 61 to remove the drives that you want to replace. Use the procedures in "Installing a hot-swap hard disk drive" on page 60 to install the new drives into the storage subsystem.
- 9. After you install all the new drives, check the system documentation for the hardware devices that you intend to turn on, and then determine the correct startup sequence. Use the following power-on sequence, where applicable:
  - a. Turn on the power to the supporting devices (for example, Ethernet switches and management stations) before you turn off power to the storage subsystem.
  - b. Turn on the expansion units before the storage subsystem. The controllers might not recognize the correct configuration if the drives are turned on after the storage subsystem. For instructions for turning on the expansion units, see the expansion-unit documentation.
  - c. Turn on the power to the storage subsystem; then, restart or turn on the power to the host.
- Turn on the power to each device, according to the power-on sequence in step 9. To turn on power to the storage subsystem, turn on the power-supply switches on the back of the storage subsystem. You must turn on both power-supply switches to take advantage of the redundant power supplies.

11. Check the green drive-activity LED and the amber drive-fault LED below each new drive.

Make sure that the drive-activity LEDs are lit and the drive-fault LEDs are off.

Note: The drive-fault LEDs might flash intermittently while the drives spin up.

- If the drive-activity LED is off, the drive might not be installed correctly. Remove the drive, wait 30 seconds, and then reinstall it.
- If the drive-fault LED stays lit or the drive-activity LED stays off, the new drive might be faulty. See the ServeRAID Manager program for problem determination.
- 12. Use the ServeRAID Manager program to configure the new drives. See the ServeRAID Manager program online help for detailed instructions.
- 13. Restore the data from backup to all the drives.

### Replacing the round lithium battery in the RAID controller

When replacing the round lithium battery, you must replace it with a lithium battery of the same type.

To order replacement batteries, call 1-800-426-7378 within the United States, and 1-800-465-7999 or 1-800-465-6666 within Canada. Outside the U.S. and Canada, call your IBM reseller or IBM marketing representative.

#### Statement 2:

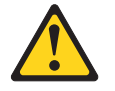

#### **CAUTION:**

When replacing the lithium battery, use only IBM Part Number 46H4132 or an equivalent type battery. If your system has a module containing a lithium battery, replace it only with the same module type. The battery contains lithium and can explode if not properly used, handled, or disposed of.

Do not:

- Throw or immerse into water
- Heat to more than 100°C (212°F)
- Repair or disassemble

Dispose of the battery as required by local ordinances or regulations.

**Attention:** For storage subsystems with only one controller installed: To prevent data loss, you must shut down the system before you replace the battery. For the correct shutdown sequence, see "Turning off the storage subsystem" on page 52.

- Read the safety information beginning on page iii and "Installation guidelines" on page 57.
- 2. Label each cable that is connected to the RAID controller so that you can correctly reconnect it to the RAID controller after you replace the battery.
- 3. For storage subsystems with only one controller installed: Stop the host I/O data to the storage subsystem; then, turn off the power-supply switches on the rear of the storage subsystem.

- 4. For storage subsystems with two controllers installed: Move the I/O data to the alternate controller:
  - a. Open a Telnet session and connect to the alternate controller management port IP address.
  - b. At the command prompt, enter admin.
  - c. Enter the administrator password.
  - d. Enter controller peer disable.

The controller that you are removing will shut down and all I/O data will have moved to the alternate controller.

- 5. Remove the Ethernet cables from the RAID controller.
- 6. For a Fibre Channel RAID controller only: Remove the fiber-optic cables and the SFP modules from the RAID controller. For more information, see "Removing a fiber-optic cable" on page 42 and "Removing an SFP module" on page 39.

**Attention:** When you handle static-sensitive devices, take precautions to avoid damage from static electricity. For details about handling static-sensitive devices, see "Handling static-sensitive devices" on page 57.

- 7. Remove the RAID controller that contains the battery that you want to replace:
  - a. While squeezing together the latch and lever that are on each side of the controller, press down on the orange area on each latch. The controller will slide out of the bay a short distance.

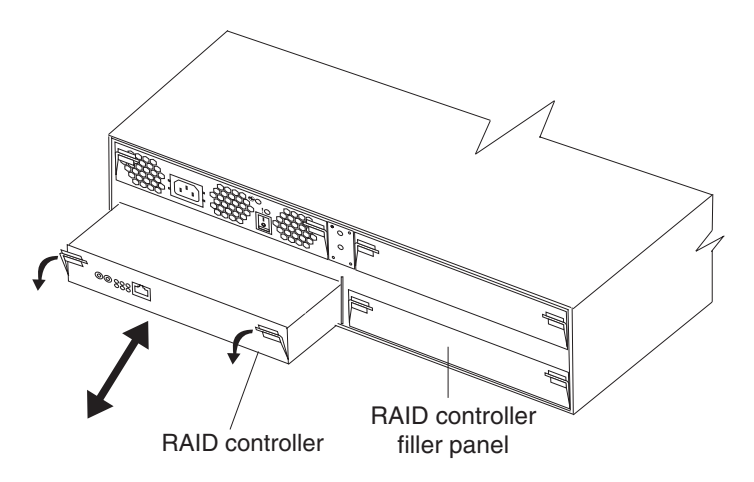

Figure 46. Removing a RAID controller

- b. Grasp both latches and pull the controller out of the bay.
- c. Place the controller on a dry, level surface.
- 8. Remove the battery:
  - a. Use a blunt object to press the side of the battery in the direction of the battery socket spring. The battery pops up when released.
  - b. Use your thumb and index finger to lift the battery from the socket.

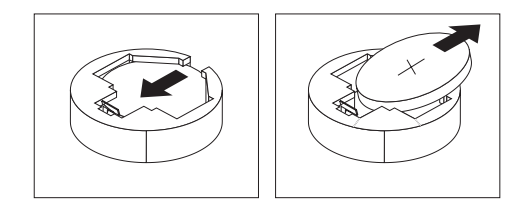

- 9. Insert the new battery:
  - a. Tilt the battery so that you can insert it into the socket on the side opposite the battery clip.
  - b. Press the battery down into the socket until it clicks into place. Make sure that the battery socket holds the battery securely.
- 10. Install the RAID controller:
  - a. Make sure that the lever on each side of the controller is down as far as it will go.
  - b. Push the controller into the bay until it meets resistance (approximately 6 mm [0.25 in.] from the end of the chassis).
  - c. While squeezing together the latch and lever, push both latches up as far as they will go. The controller will slide the rest of the way into the bay.
- 11. Reconnect the Ethernet cables that you removed in step 6 on page 65 to the RAID controller.
- 12. For a Fibre Channel RAID controller only: Install the SFP modules and the fiber-optic cables that you removed in step 8 on page 67.
- 13. For a storage subsystem with only one controller installed: Turn on the power-supply switches on the rear of the storage subsystem.
- 14. For a storage subsystem with two controllers installed: Move the I/O data back to the original controller:
  - a. Open a Telnet session and connect to the alternate controller management port IP address. If the Telnet session is open from step 4 on page 65, go to step 14d.
  - b. At the command prompt, enter admin.
  - c. Enter the administrator password.
  - d. Enter controller peer enable.
  - e. Enter controller info.

Information about the controller is displayed on the screen. If the information shows that the peer controller status is Not Ready, repeat this step until the status is Ready.

f. Enter array failback.

The I/O data is moved back to the original controller.

- 15. Wait approximately 10 minutes for the ServeRAID Manager program to come back online.
- 16. Open a Telnet session to the controller that has the battery replacement:
  - a. At the command prompt, enter admin.
  - b. Enter the administrator password.
  - c. Enter the system time and date using the format: system date hh:mm:ss@dd/mm/yy
    - For example, system date 14:23:05@09/09/05
- 17. Enter save to save the modified settings for the Telnet session.
- 18. Use the ServeRAID Manager program to monitor the status of the storage subsystem.

# Replacing the cache battery in the RAID controller

**Note:** The iSCSI RAID controller in a DS300 single controller, single power supply model, does not contain a cache battery.

Each RAID controller contains a rechargeable battery that maintains the data in the cache memory for three days without power to the unit.

If the ServeRAID Manager program instructs you to replace the battery because the current battery has failed or is nearing its expiration date, complete the following steps to replace the battery. You can also use the ServeRAID Manager program to check the status of the battery.

Attention: For storage subsystems with only one controller installed: To prevent data loss, you must shut down the system before you replace the RAID controller battery. For the correct shutdown sequence, see "Turning off the storage subsystem" on page 52.

- Read the safety information beginning on page iii and "Installation guidelines" on page 57.
- 2. Label each cable that is connected to the RAID controller so that you can correctly reconnect it to the RAID controller after you replace the battery.
- 3. For a storage subsystem with only one controller installed: Stop the host I/O data to the storage subsystem.
- 4. For storage subsystems with two controllers installed: Move the I/O data to the alternate controller:
  - a. Open a Telnet session and connect to the alternate controller management port IP address.
  - b. At the command prompt, enter admin.
  - c. Enter the administrator password.
  - d. Enter controller peer disable.

The controller that you are removing will shut down and all I/O data will have moved to the alternate controller.

- 5. If you are not using write-cache mirroring, you might have to clear cache memory on the RAID controller that contains the battery that has failed. To clear the cache, either shut down the controller before removing it from the storage subsystem or turn off caching in the storage subsystem by using the ServeRAID Manager program. Follow the steps in the ServeRAID Manager program before you continue with this procedure.
- 6. For a storage subsystem with one controller installed: Turn off the power-supply switches on the rear of the storage subsystem.
- 7. Remove the Ethernet cables from the RAID controller.
- 8. For a Fibre Channel RAID controller only: Remove the fiber-optic cables and the SFP modules from the RAID controller. For more information, see "Removing a fiber-optic cable" on page 42 and "Removing an SFP module" on page 39.

**Attention:** When you handle static-sensitive devices, take precautions to avoid damage from static electricity. For details about handling static-sensitive devices, see "Handling static-sensitive devices" on page 57.

- 9. Remove the RAID controller that contains the battery that you want to replace:
  - a. While squeezing together the latch and lever that are on each side of the controller, press down on the orange area on each latch. The controller will slide out of the bay a short distance.

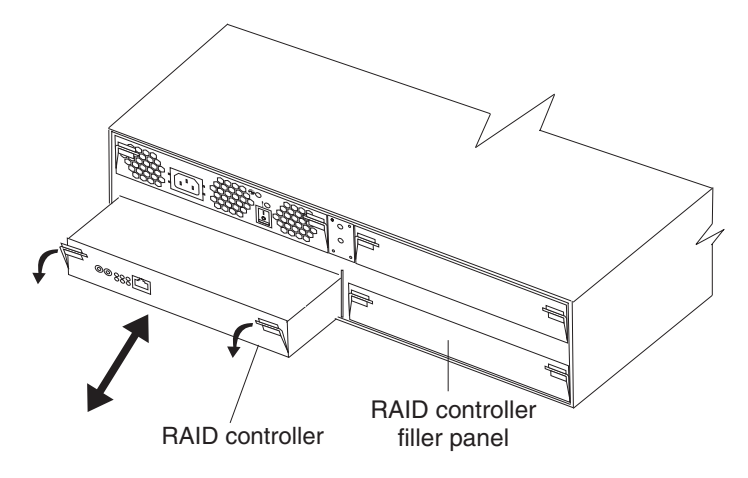

Figure 47. Removing a RAID controller

- b. Grasp both latches and pull the controller out of the bay.
- c. Place the controller on a dry, level surface.
- 10. Remove the cache battery from the controller:
  - a. Loosen the thumbscrew that holds the battery in place.

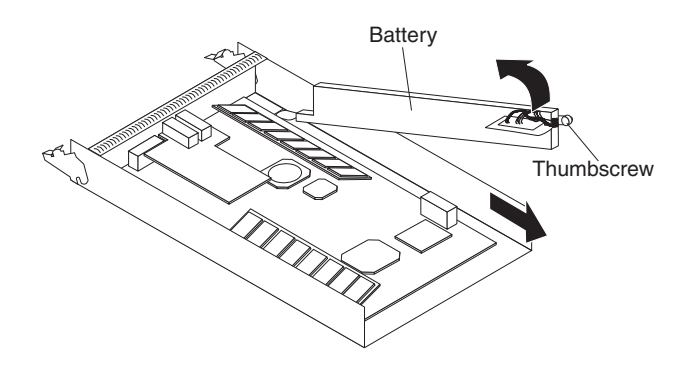

Figure 48. Removing the RAID controller battery

- b. Hold down the edge of the controller base on the battery side (near the thumbscrew).
- c. Pull up on the blue lift tab on the battery to remove it from the connector.
- d. Slide the battery toward the open end of the controller to remove it.
- e. Dispose of the used battery according to local and federal regulations, which might include hazardous material handling procedures. For more information, see "Battery return program" on page 90.
- 11. Unpack the replacement battery and set it on a dry, level surface. Save the packing material and documentation in case you have to return the battery.
- 12. Install the new cache battery into the RAID controller:
  - a. Slide the battery under the tab near the front of the RAID controller.

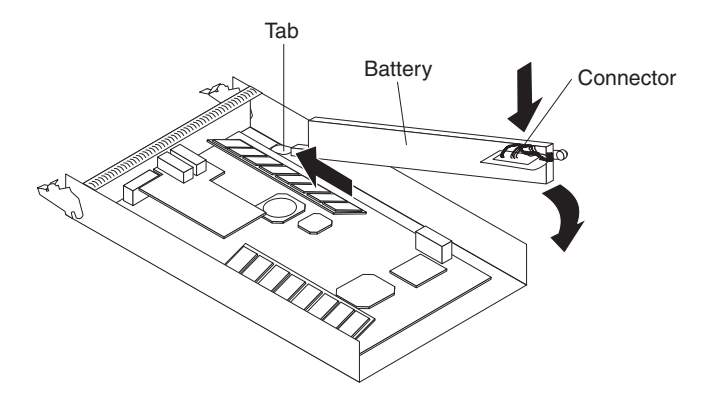

Figure 49. Installing a cache battery in the RAID controller

- b. Press down on the blue lift tab to secure the battery to the connector.
- c. Tighten the thumbscrew.
- 13. Install the RAID controller:
  - a. Make sure that the lever on each side of the controller is down as far as it will go.
  - b. Push the controller into the bay until it meets resistance (approximately 6 mm [0.25 in.] from the end of the chassis).
  - c. While squeezing together the latch and lever, push both latches up as far as they will go. The controller will slide the rest of the way into the bay.
- 14. Reconnect the Ethernet cables that you removed in step 7 on page 67 to the RAID controller.
- 15. For a Fibre Channel RAID controller only: Install the SFP modules and the fiber-optic cables that you removed in step 8 on page 67.
- 16. For a storage subsystem with one controller installed: Turn on the power supply switches on the rear of the storage subsystem.
- 17. For a storage subsystem with two controllers installed: Move the I/O data back to the original controller:
  - a. Open a Telnet session and connect to the alternate controller management port IP address. If the Telnet session is open from step 4a on page 67, go to step 17d.
  - b. At the command prompt, enter admin.
  - c. Enter the administrator password.
  - d. Enter controller peer enable.
  - e. Enter controller info.

Information about the controller is displayed on the screen. If the information shows that the peer controller status is Not Ready, repeat this step until the status is Ready.

f. Enter array failback.

The I/O data is moved back to the original controller.

18. Wait approximately 10 minutes for the ServeRAID Manager program to come back online.

**Note:** It might take from 15 minutes to a few hours for a new battery to become fully charged. The ServeRAID Manager program might show the battery as failed until it is fully charged. Controller caching is automatically disabled until the new battery becomes fully charged.

19. Use the ServeRAID Manager program to monitor the status of the storage subsystem.

### Replacing a memory module

Follow the procedure in this section to do the following tasks:

- Replace the cache dual inline memory module (DIMM) if the amber LED is lit.
- · Install the 1 Gb system DIMM upgrade option (purchased separately)
- Replace a system DIMM that has failed.

To replace a cache or system DIMM, complete the following steps:

- 1. Read the safety information beginning on page iii and "Installation guidelines" on page 57.
- 2. Label each cable that is connected to the RAID controller so that you can correctly reconnect it to the RAID controller after you replace the cache DIMM.
- 3. For a storage subsystem with only one controller installed: Stop the host I/O data to the storage subsystem.
- 4. For a storage subsystem with only one controller installed: Use the ServeRAID Manager program to shut down the RAID controller; then, turn off the power-supply switches on the rear of the storage subsystem.
- 5. For storage subsystems with two controllers installed: Move the I/O data to the alternate controller:
  - a. Open a Telnet session and connect to the alternate controller management port IP address.
  - b. At the command prompt, enter admin.
  - c. Enter the administrator password.
  - d. Enter controller peer disable.

The controller that you are removing will shut down and all I/O data will have moved to the alternate controller.

- 6. Remove the Ethernet cables from the RAID controller.
- 7. For a Fibre Channel RAID controller only: Remove the fiber-optic cables and the SFP modules from the RAID controller. For more information, see "Removing a fiber-optic cable" on page 42 and "Removing an SFP module" on page 39.

**Attention:** When you handle static-sensitive devices, take precautions to avoid damage from static electricity. For details about handling static-sensitive devices, see "Handling static-sensitive devices" on page 57.

- 8. Remove the RAID controller that contains the DIMM that you want to replace:
  - a. While squeezing together the latch and lever that are on each side of the controller, press down on the orange area on each latch. The controller will slide out of the bay a short distance.

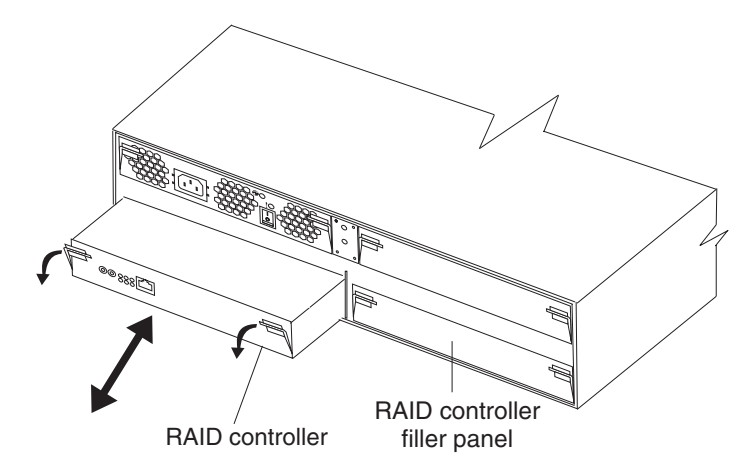

Figure 50. Removing a RAID controller

- b. Grasp both latches and pull the controller out of the bay.
- c. Place the controller on a dry, level surface.

**Attention:** To avoid breaking the retaining clips or damaging the DIMM connectors, open and close the clips gently.

- 9. Remove the DIMM from the RAID controller:
  - a. Open the retaining clip on each end of the DIMM connector. Figure 51 shows the cache and system DIMMs.

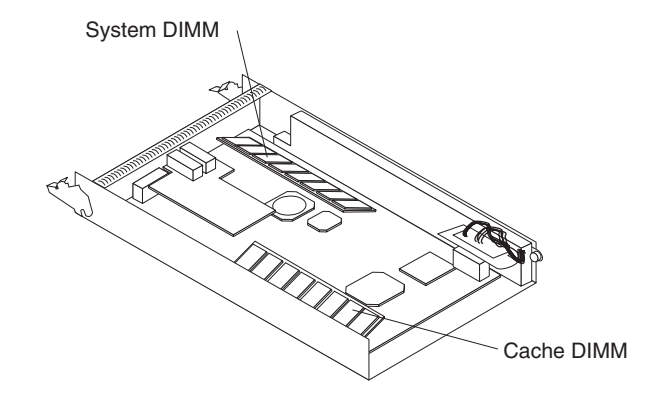

Figure 51. Cache and system DIMM locations

- b. Remove the DIMM.
- c. Touch the static-protective package that contains the new DIMM to any unpainted metal surface on the storage subsystem. Then, remove the DIMM from the package.
- d. Angle the DIMM so that the DIMM keys align correctly with the slot.

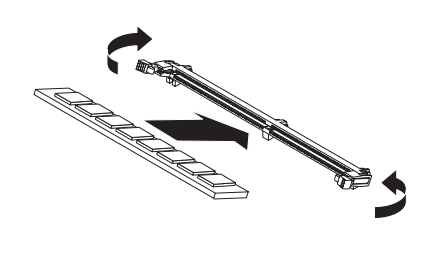

Figure 52. Inserting a DIMM into the connector

- e. Insert the DIMM into the connector by aligning the edges of the DIMM with the slots at the ends of the DIMM connector. Firmly press the DIMM into the connector by applying pressure on both ends of the DIMM simultaneously. The retaining clips snap into the locked position when the DIMM is firmly seated in the connector. If there is a gap between the DIMM and the retaining clips, the DIMM has not been correctly inserted; open the retaining clips, remove the DIMM, and then reinsert it.
- 10. Install the RAID controller in the storage subsystem:
  - a. Make sure that the lever on each side of the controller is down as far as it will go.
  - b. Push the controller into the bay until it meets resistance (approximately 6 mm [0.25 in.] from the end of the chassis).
  - c. While squeezing together the latch and lever, push both latches up as far as they will go. The controller will slide the rest of the way into the bay.
- 11. Reconnect the Ethernet cables that you removed in step 6 on page 70.
- 12. For a Fibre Channel RAID controller only: Install the SFP modules and the fiber-optic cables that you removed in step 7 on page 70.
- 13. For a storage subsystem with only one controller installed: Turn on the power-supply switches on the rear of the storage subsystem.
- 14. For a storage subsystem with two controllers installed: Move the I/O data back to the original controller:
  - a. Open a Telnet session and connect to the alternate controller management port IP address. If the Telnet session is open from step 5a on page 70, go to step 14d.
  - b. At the command prompt, enter admin.
  - c. Enter the administrator password.
  - d. Enter controller peer enable.
  - e. Enter controller info.

Information about the controller is displayed on the screen. If the information shows that the peer controller status is Not Ready, repeat this step until the status is Ready.

f. Enter array failback.

The I/O data is moved back to the original controller.

# **Replacing a RAID controller**

When instructed to do so by the ServeRAID Manager program, replace a RAID controller that has failed.

### Notes:

1. The replacement RAID controller does not come with a cache battery or cache DIMM installed. You must remove the cache battery and cache DIMM that are

inside the RAID controller that you are replacing and install them in the replacement RAID controller. The steps to remove and install the battery and DIMM are included in the following procedure.

2. The iSCSI RAID controller in the DS300 single controller, single power supply model, does not contain a cache battery.

# **Replacing the hardware**

To replace a failed controller, complete the following steps:

- 1. For a single-controller DS300 or DS400 storage subsystem only: Turn off the storage subsystem.
- 2. Label each cable that is connected to the failed controller to be sure that all cables are reconnected correctly later in the procedure.
- 3. Remove all Ethernet cables from the failed controller.
- 4. For a Fibre Channel RAID controller only: Remove the fiber-optic cables and the SFP modules from the failed controller. For information about removing the fiber-optic cables and SFP modules, see "Removing a fiber-optic cable" on page 42 and "Removing an SFP module" on page 39.
- 5. Remove the failed controller (the fault LED is lit):
  - a. While squeezing together the latch and lever that are on each side of the controller, press down on the orange area on each latch. The controller slides out of the bay a short distance.
  - b. Grasp both latches and pull the controller out of the bay.
  - c. Place the controller on a dry, level surface.

**Attention:** When you handle static-sensitive devices, take precautions to avoid damage from static electricity. For details about handling static-sensitive devices, see "Handling static-sensitive devices" on page 57.

6. Remove the cache battery from the failed controller.

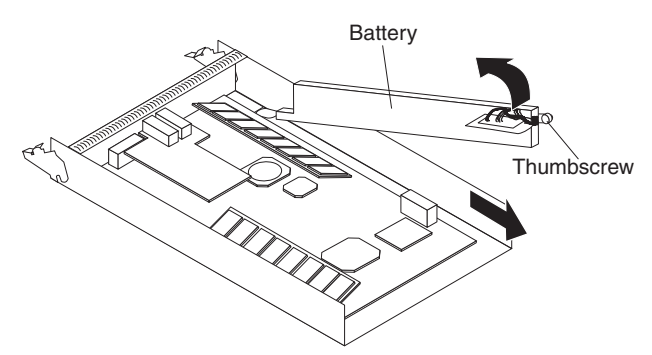

- a. Loosen the thumbscrew that holds the battery in place.
- b. Hold down the edge of the controller base on the battery side (near the thumbscrew).
- c. Pull up on the blue lift tab on the battery to remove it from the connector.
- d. Slide the battery toward the open end of the controller to remove it.
- e. Place the battery on a dry, level surface.
- 7. Unpack the replacement controller and set it on a dry, level surface. Save the packing material and documentation in case you have to return the controller.
- 8. Install the battery (that you removed in step 6) into the replacement controller.

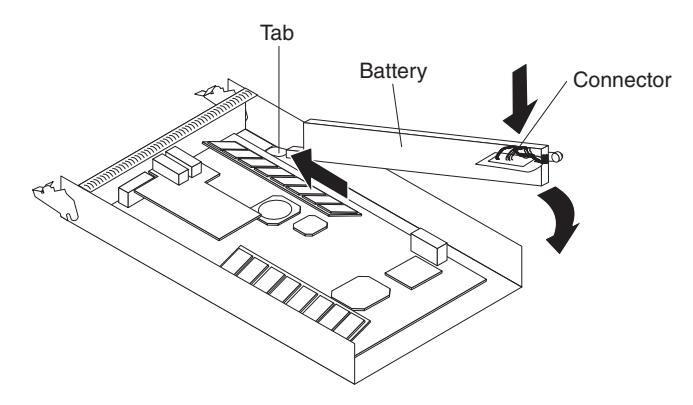

- a. Slide the battery under the tab near the front of the controller.
- b. Press down on the blue lift tab to secure the battery to the connector.
- c. Tighten the thumbscrew.
- 9. Remove the RAID cache DIMM from the failed controller.

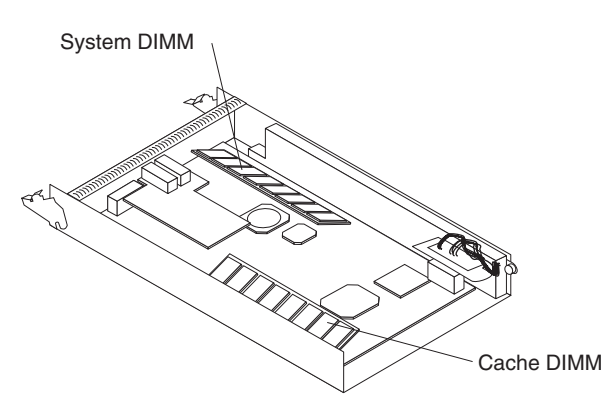

- a. Open the retaining clip on each end of the cache DIMM connector. The illustration shows the cache DIMM that you will remove.
- b. Carefully remove the cache DIMM.
- 10. Install the RAID cache DIMM in the replacement controller.

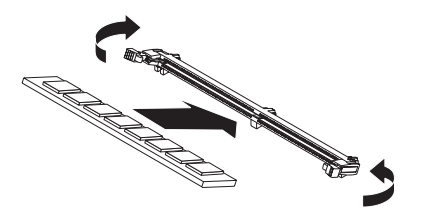

- a. Open the retaining clip on each end of the RAID cache DIMM connector.
- b. Angle the DIMM so that the DIMM keys align correctly with the slot.
- c. Insert the DIMM into the connector by aligning the edges of the DIMM with the slots at the ends of the DIMM connector. Firmly press the DIMM into the connector by applying pressure on both ends of the DIMM simultaneously. The retaining clips snap into the locked position when the DIMM is firmly seated in the connector. If there is a gap between the DIMM and the retaining clips, the DIMM has not been correctly inserted; open the retaining clips, remove the DIMM, and then reinsert it.

**Note:** The replacement RAID controller comes with a 512 MB system DIMM installed. If you upgraded the system DIMM to 1 Gb, follow steps 9 and 10 for

the procedure to replace the 512 MB system DIMM on the replacement controller with the 1 Gb system DIMM from the failed controller.

- 11. Install the replacement controller:
  - a. Make sure that the lever on each side of the controller is down as far as it will go.
  - b. Push the controller into the bay until it meets resistance (approximately 6 mm [0.25 in.] from the end of the chassis).
  - c. While squeezing together the latch and lever, push both latches up as far as they will go. The controller slides the rest of the way into the bay.
- 12. Reconnect the Ethernet cables that were disconnected in step 3 on page 73.
- 13. For a Fibre Channel RAID controller only: Insert the SFP modules and fiber-optic cables that you removed in step 4 on page 73.
- 14. Turn on the storage subsystem if you turned it off in step 1 on page 73.

### Configuring the management port

To configure the management port, complete the following steps:

- 1. Open a Telnet session:
  - For a single-controller DS300 or DS400: Open a Telnet session to the default IP address 192.168.70.123.
  - For a dual-controller DS300 or DS400: Open a Telnet session to the IP address of the active controller.
- 2. At the command prompt, enter administrator.
- 3. At the password prompt, enter your administrator password.

**Note:** The default administrator password is passw0rd (all lowercase letters with a zero, not O, in passw0rd).

# Complete the following two steps for a dual-controller DS300 or DS400 storage subsystem only:

- 4. At the command prompt, enter controller peer enable.
- 5. To determine whether the peer controller is ready, enter controller information. The peer controller is working correctly if the peer controller status is Ready.
- 6. For all storage subsystems: When the peer controller is ready, change the IP address and netmask address of the replacement controller to match your previous management port settings:
  - For a single-controller DS300 or DS400:

To change the IP address, enter interface manage eth0 ip IP\_address\_of\_failed\_controller

To change the netmask address, enter interface manage eth0 netmask network\_mask\_of\_failed\_controller

**Note:** For a single-controller storage subsystem, when you change the IP address for the management port, you must establish a new Telnet session to the new IP address.

• For a dual-controller DS300 or DS400:

To change the IP address, enter interface manage ethO[x] ip IP\_address\_of\_failed\_controller

To change the netmask address, enter interface manage eth0[x] netmask network\_mask\_of\_failed\_controller

where x is the letter of the failed controller (either A or B).

7. Enter save to save the modified settings.

# Setting the IP addresses for DS300 iSCSI ports

To set the IP addresses for the iSCSI ports on the replacement controller for a DS300 storage subsystem, complete the following steps:

- 1. If a session is not already established, open a Telnet session to the replacement controller, using either the IP address assigned in "Configuring the management port" on page 75, or the default IP address 192.168.70.123.
- 2. Log in as administrator using either the default password (passw0rd) or the password that you defined previously.
- 3. To set the IP address for iSCSI port eth2, enter the following commands:

```
interface manage eth2[x] ip IPaddress
```

```
interface manage eth2[x] netmask netmask
```

interface manage eth2[x] broadcast broadcast

where [x] is the controller in a dual-controller storage subsystem (the [x] is not required for a single-controller storage subsystem), *IPaddress* is the IP address that you want to use for that port, and *netmask* is the management network subnet address.

4. To set the IP address for iSCSI port eth3, enter the following commands:

interface manage eth3[x] ip IPaddress

interface manage eth3[x] netmask netmask

interface manage eth3[x] broadcast broadcast

where [x] is the controller in a dual-controller storage subsystem (the [x] is not required for a single-controller storage subsystem), *IPaddress* is the IP address that you want to use for that port, and *netmask* is the management network subnet address.

5. Enter save to save the modified settings.

See the *IBM TotalStorage DS300 Problem Determination Guide* or *IBM TotalStorage DS400 Problem Determination Guide* on the IBM Support Web site for a list of all the available commands.

### Importing foreign arrays

For a single-controller storage subsystem, when the replacement controller is turned on, all the arrays that were previously defined on the controller will be defined as Foreign. To import the foreign arrays, you can use ServeRAID Manager or the command-line interface.

#### Notes:

- 1. After the foreign arrays are imported, the data scrubbing rate is set to High (the default).
- 2. For a DS400 storage subsystem only: After the foreign arrays are imported, any previously defined port masking must be reconfigured.

### Using ServeRAID Manager to import foreign arrays

To use ServeRAID Manager to import foreign arrays, complete the following steps:

- 1. Make sure that ServeRAID Manager has re-established a session with the replacement controller. If not, see "Configuring the management port" on page 75 and change the management port settings to match those of the failed controller.
- 2. Right-click on the Foreign array and select Import foreign array.

### Using the command-line interface to import arrays

To use the command-line interface to import foreign arrays, complete the following steps:

- 1. Make sure that you have established a Telnet session to the management port of the replacement controller.
- Enter array import foreign\_array where foreign\_array is the name of the foreign array.

# Replacing a hot-swap power supply

Before replacing a power supply, read the following important information:

- The power supply does not require preventive maintenance.
- The unit must be installed in the correct place to maintain proper expansion-unit cooling.
- · Use only power supplies that are supported for your specific storage subsystem.

To replace a hot-swap power supply, complete the following steps:

- 1. Read the safety information beginning on page iii and "Installation guidelines" on page 57.
- 2. Turn off the power supply.
- 3. Disconnect the power cord from the electrical outlet and from the power supply.
- 4. Remove the power supply from the storage subsystem:
  - a. While squeezing together the latch and lever that are on each side of the power supply, press down on the orange area on each latch. The power supply will slide out of the bay a short distance.

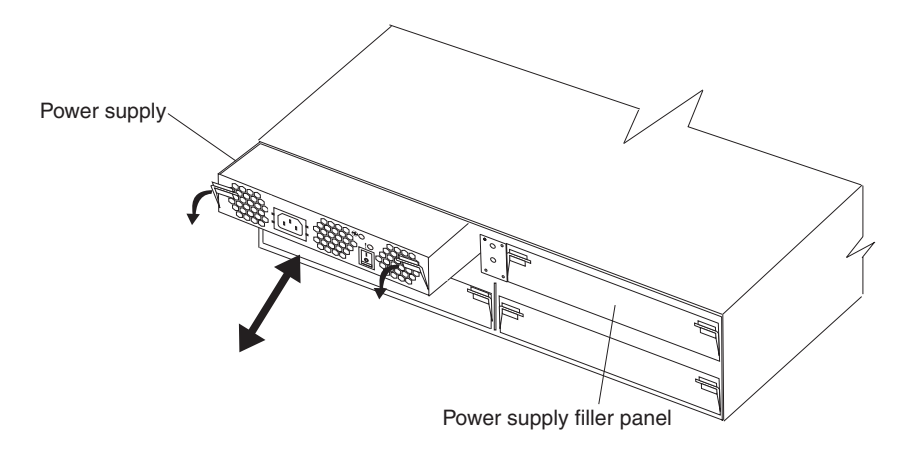

Figure 53. Removing a power supply

- b. Grasp both latches and pull the power supply out of the bay.
- c. Place the power supply on a dry, level surface.
- 5. Make sure that the power switch on the replacement power supply is turned off.
- 6. Install the replacement power supply in the storage subsystem:
  - a. Make sure that the lever on each side of the power supply is down as far as it will go.

- b. Push the power supply into the bay until it meets resistance (approximately 6 mm [0.25 in.] from the end of the chassis).
- c. While squeezing together the latch and lever, push both latches up as far as they will go. The power supply will slide the rest of the way into the bay.
- 7. Connect the power cord to the power supply.
- 8. Untwist the power cord strain-relief plastic tie (located below and to the right of the ac power switch).
- 9. Wrap the strain-relief tie around the power cord approximately 10 cm (4 in.) from the ac power connector end; then, twist the tie.
- 10. Connect the power-supply cord into a properly grounded electrical outlet.

**Note:** The fault (amber) LED is lit on the new power supply because its power switch is turned off.

 Turn on the power supply. After you turn on the power, the fault (amber) LED is off and the power OK (green) LEDs are lit.

### Adding a power supply (DS300 single power supply model only)

To install an additional power supply, complete the following steps:

- Read the safety information beginning on page iii and "Installation guidelines" on page 57.
- 2. Remove the power-supply filler panel from the storage subsystem:
  - a. While squeezing together the latch and lever that are on each side of the filler panel, press down on the orange area on each latch. The power-supply filler panel will slide out of the bay a short distance.
  - b. Grasp both latches and pull the filler panel out of the bay.
  - c. Store the power-supply filler panel for future use.

**Attention:** When you handle static-sensitive devices, take precautions to avoid damage from static electricity. For details about handling static-sensitive devices, see "Handling static-sensitive devices" on page 57.

3. Unpack the new power supply.

Set the unit on a dry, level surface. Save the packing material and documentation in case you have to return the unit.

- 4. Review all documentation that comes with the new power supply for updated replacement procedures and other information.
- 5. Make sure that the power switch on the new power supply is turned off.
- 6. Install the new power supply in the storage subsystem:
  - a. Make sure that the lever on each side of the power supply is down as far as it will go.
  - b. Push the power supply into the bay until it meets resistance (approximately 6 mm [0.25 in.] from the end of the chassis).
  - c. While squeezing together the latch and lever, push both latches up as far as they will go. The power supply will slide the rest of the way into the bay.
- 7. Remove the bezel (see "Installing and removing the bezel on the DS300 storage subsystem model with a single power supply" on page 59).
- 8. Grasp the handle on the EMI panel and pull it out and away from the 7-disk drive bay. Store the EMI panel for future use.
- 9. Install the seven hard disk drive filler panels in the drive bays.

- Remove the 7-disk drive cover from the bezel and install the bezel (see "Installing and removing the bezel on DS300 and DS400 storage subsystems" on page 58).
- 11. Connect the power cord to the power supply.
- 12. Untwist the power cord strain-relief plastic tie (located below and to the right of the ac power switch).
- 13. Wrap the strain-relief tie around the power cord approximately 10 cm (4 in.) from the ac power connector end; then, twist the tie.
- 14. Connect the power-supply cord into a properly grounded electrical outlet.

**Note:** The fault (amber) LED is lit on the new power supply because its power switch is turned off.

15. Turn on the power supply.

After you turn on the power, the fault (amber) LED is off and the power OK (green) LEDs are lit. For more information about the power-supply LEDs and controls, see "Power supply controls and LEDs" on page 20 and "Power supply controls and LEDs" on page 46.

# Chapter 11. Configuring the storage subsystem for out-of-band management

You can manage the storage subsystem from the ServeRAID Manager program or from the command-line interface. Both of these methods are supported by an Ethernet (out-of-band) connection to the management port on the storage subsystem controller.

After you connect the active management port to the network, you can configure the Ethernet port connection in either of the following ways:

- · Static IP address (default setting)
- · DHCP assigned IP address

The factory-defined static IP address for the management port is 192.168.70.123, the default subnet address is 255.255.0.0, and default host name is DS300 for the DS300 storage subsystem or DS400 for the DS400 storage subsystem. The default password for the storage subsystem is passw0rd (all lowercase letters with a zero, not an O, in passw0rd).

If you have an accessible, active, and configured Dynamic Host Configuration Protocol (DHCP) server on the network, the host name, IP address, gateway address, subnet mask, and Domain Name System (DNS) server IP address can be set automatically.

If the IP address is assigned through a DHCP server, you will have to get the IP address from your network administrator.

**Note:** The management station computer or any remote host that connects to the management port must be on the same subnet as the storage subsystem management port.

To change the storage subsystem management port network configuration, see the command-line interface section of the *DS300 and DS400 Software Installation Guide* for information about changing the storage subsystem setup and interfaces.

# Appendix A. Storage subsystem ID and records

Record information about the storage subsystem in Table 9. You will need this information if you have to call for service.

Table 9. Product identification record

| Product name                | IBM TotalStorage DS300 or IBM TotalStorage DS400 |
|-----------------------------|--------------------------------------------------|
| Machine type                |                                                  |
| Model number                |                                                  |
| Serial number               |                                                  |
| Controller #1 serial number |                                                  |
| Controller #2 serial number |                                                  |

The storage subsystem serial number is on the front bezel and on the system label on the rear of the storage subsystem. The controller serial number is on the lower-right side of the RAID controller (at the rear of the storage subsystem).

Use Table 10 to keep a record of the options that are installed in or attached to the storage subsystem. This information can be helpful when you install additional options or if you have to report a hardware problem. Make a copy of this table before recording information in it, in case you need extra space to write new values later, or when you update the storage subsystem configuration.

Table 10. Drive location information record

| Drive location | Drive part and model number | Drive serial number | SCSI channel | SCSI ID |
|----------------|-----------------------------|---------------------|--------------|---------|
| Bay 1          |                             |                     | 2            | 0       |
| Bay 2          |                             |                     | 2            | 1       |
| Bay 3          |                             |                     | 2            | 2       |
| Bay 4          |                             |                     | 2            | 3       |
| Bay 5          |                             |                     | 2            | 4       |
| Bay 6          |                             |                     | 2            | 5       |
| Bay 7          |                             |                     | 2            | 8       |
| Bay 8          |                             |                     | 1            | 9       |
| Bay 9          |                             |                     | 1            | 10      |
| Bay 10         |                             |                     | 1            | 11      |
| Bay 11         |                             |                     | 1            | 12      |
| Bay 12         |                             |                     | 1            | 13      |
| Bay 13         |                             |                     | 1            | 14      |
| Bay 14         |                             |                     | 1            | 15      |

For a list of supported options for the storage subsystem, see the ServerProven Web site at http://www.ibm.com/pc/compat/.

# Appendix B. Getting help and technical assistance

If you need help, service, or technical assistance or just want more information about IBM products, you will find a wide variety of sources available from IBM to assist you. This appendix contains information about where to go for additional information about IBM and IBM products, what to do if you experience a problem with your system or optional device, and whom to call for service, if it is necessary.

# Before you call

Before you call, make sure that you have taken these steps to try to solve the problem yourself:

- · Check all cables to make sure that they are connected.
- Check the power switches to make sure that the system and any optional devices are turned on.
- Use the troubleshooting information in your system documentation, and use the diagnostic tools that come with your system. Information about diagnostic tools is in the *Hardware Maintenance Manual and Troubleshooting Guide* or *Problem Determination and Service Guide* on the IBM *Documentation* CD that comes with your system.
- Go to the IBM support Web site at http://www.ibm.com/servers/eserver/support/ xseries/index.html to check for technical information, hints, tips, and new device drivers or to submit a request for information.

You can solve many problems without outside assistance by following the troubleshooting procedures that IBM provides in the online help or in the documentation that is provided with your IBM product. The documentation that comes with IBM systems also describes the diagnostic tests that you can perform. Most systems, operating systems, and programs come with documentation that contains troubleshooting procedures and explanations of error messages and error codes. If you suspect a software problem, see the documentation for the operating system or program.

### Using the documentation

Information about your IBM system and preinstalled software, if any, or optional device is available in the documentation that comes with the product. That documentation can include printed documents, online documents, readme files, and help files. See the troubleshooting information in your system documentation for instructions for using the diagnostic programs. The troubleshooting information or the diagnostic programs might tell you that you need additional or updated device drivers or other software. IBM maintains pages on the World Wide Web where you can get the latest technical information and download device drivers and updates. To access these pages, go to http://www.ibm.com/servers/eserver/support/xseries/ index.html and follow the instructions. Also, some documents are available through the IBM Publications Center at http://www.ibm.com/shop/publications/order/.

# Getting help and information from the World Wide Web

On the World Wide Web, the IBM Web site has up-to-date information about IBM systems, optional devices, services, and support. The address for IBM System x and xSeries information is http://www.ibm.com/systems/x/. The address for IBM IntelliStation information is http://www.ibm.com/intellistation/.

You can find service information for IBM systems and optional devices at http://www.ibm.com/servers/eserver/support/xseries/index.html.

### Software service and support

Through IBM Support Line, you can get telephone assistance, for a fee, with usage, configuration, and software problems with System x and xSeries servers, BladeCenter products, IntelliStation workstations, and appliances. For information about which products are supported by Support Line in your country or region, see http://www.ibm.com/services/sl/products/.

For more information about Support Line and other IBM services, see http://www.ibm.com/services/, or see http://www.ibm.com/planetwide/ for support telephone numbers. In the U.S. and Canada, call 1-800-IBM-SERV (1-800-426-7378).

### Hardware service and support

You can receive hardware service through IBM Services or through your IBM reseller, if your reseller is authorized by IBM to provide warranty service. See http://www.ibm.com/planetwide/ for support telephone numbers, or in the U.S. and Canada, call 1-800-IBM-SERV (1-800-426-7378).

In the U.S. and Canada, hardware service and support is available 24 hours a day, 7 days a week. In the U.K., these services are available Monday through Friday, from 9 a.m. to 6 p.m.

# **Appendix C. Notices**

This information was developed for products and services offered in the U.S.A.

IBM may not offer the products, services, or features discussed in this document in other countries. Consult your local IBM representative for information on the products and services currently available in your area. Any reference to an IBM product, program, or service is not intended to state or imply that only that IBM product, program, or service may be used. Any functionally equivalent product, program, or service that does not infringe any IBM intellectual property right may be used instead. However, it is the user's responsibility to evaluate and verify the operation of any non-IBM product, program, or service.

IBM may have patents or pending patent applications covering subject matter described in this document. The furnishing of this document does not give you any license to these patents. You can send license inquiries, in writing, to:

IBM Director of Licensing IBM Corporation North Castle Drive Armonk, NY 10504-1785 U.S.A.

INTERNATIONAL BUSINESS MACHINES CORPORATION PROVIDES THIS PUBLICATION "AS IS" WITHOUT WARRANTY OF ANY KIND, EITHER EXPRESS OR IMPLIED, INCLUDING, BUT NOT LIMITED TO, THE IMPLIED WARRANTIES OF NON-INFRINGEMENT, MERCHANTABILITY OR FITNESS FOR A PARTICULAR PURPOSE. Some states do not allow disclaimer of express or implied warranties in certain transactions, therefore, this statement may not apply to you.

This information could include technical inaccuracies or typographical errors. Changes are periodically made to the information herein; these changes will be incorporated in new editions of the publication. IBM may make improvements and/or changes in the product(s) and/or the program(s) described in this publication at any time without notice.

Any references in this information to non-IBM Web sites are provided for convenience only and do not in any manner serve as an endorsement of those Web sites. The materials at those Web sites are not part of the materials for this IBM product, and use of those Web sites is at your own risk.

IBM may use or distribute any of the information you supply in any way it believes appropriate without incurring any obligation to you.

# Trademarks

The following terms are trademarks of International Business Machines Corporation in the United States, other countries, or both:

Active Memory Active PCI Active PCI-X AIX Alert on LAN IBM IBM (logo) IntelliStation NetBAY Netfinity TechConnect Tivoli Tivoli Enterprise Update Connector Wake on LAN BladeCenter Chipkill e-business logo @server FlashCopy i5/OS Predictive Failure AnalysisXA-32ServeRAIDXA-64ServerGuideX-ArchServerProvenXpandSystem xxSerie

XA-32 XA-64 X-Architecture XpandOnDemand xSeries

Intel, Intel Xeon, Itanium, and Pentium are trademarks or registered trademarks of Intel Corporation or its subsidiaries in the United States and other countries.

Microsoft, Windows, and Windows NT are trademarks of Microsoft Corporation in the United States, other countries, or both.

UNIX is a registered trademark of The Open Group in the United States and other countries.

Java and all Java-based trademarks and logos are trademarks of Sun Microsystems, Inc. in the United States, other countries, or both.

Adaptec and HostRAID are trademarks of Adaptec, Inc., in the United States, other countries, or both.

Linux is a trademark of Linus Torvalds in the United States, other countries, or both.

Red Hat, the Red Hat "Shadow Man" logo, and all Red Hat-based trademarks and logos are trademarks or registered trademarks of Red Hat, Inc., in the United States and other countries.

Other company, product, or service names may be trademarks or service marks of others.

### Important notes

Processor speeds indicate the internal clock speed of the microprocessor; other factors also affect application performance.

CD drive speeds list the variable read rate. Actual speeds vary and are often less than the maximum possible.

When referring to processor storage, real and virtual storage, or channel volume, KB stands for approximately 1000 bytes, MB stands for approximately 1 000 000 bytes, and GB stands for approximately 1 000 000 000 bytes.

When referring to hard disk drive capacity or communications volume, MB stands for 1 000 000 bytes, and GB stands for 1 000 000 000 bytes. Total user-accessible capacity may vary depending on operating environments.

Maximum internal hard disk drive capacities assume the replacement of any standard hard disk drives and population of all hard disk drive bays with the largest currently supported drives available from IBM.

Maximum memory may require replacement of the standard memory with an optional memory module.

IBM makes no representation or warranties regarding non-IBM products and services that are ServerProven, including but not limited to the implied warranties of merchantability and fitness for a particular purpose. These products are offered and warranted solely by third parties.

IBM makes no representations or warranties with respect to non-IBM products. Support (if any) for the non-IBM products is provided by the third party, not IBM.

Some software may differ from its retail version (if available), and may not include user manuals or all program functionality.

# Product recycling and disposal

This unit must be recycled or discarded according to applicable local and national regulations. IBM encourages owners of information technology (IT) equipment to responsibly recycle their equipment when it is no longer needed. IBM offers a variety of product return programs and services in several countries to assist equipment owners in recycling their IT products. Information on IBM product recycling offerings can be found on IBM's Internet site at http://www.ibm.com/ibm/environment/products/prp.shtml.

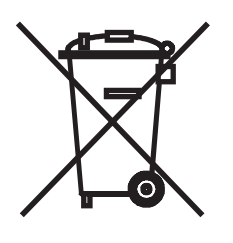

**Notice:** This mark applies only to countries within the European Union (EU) and Norway.

This appliance is labeled in accordance with European Directive 2002/96/EC concerning waste electrical and electronic equipment (WEEE). The Directive determines the framework for the return and recycling of used appliances as applicable throughout the European Union. This label is applied to various products to indicate that the product is not to be thrown away, but rather reclaimed upon end of life per this Directive.

#### 注意: このマークは EU 諸国およびノルウェーにおいてのみ適用されます。

この機器には、EU諸国に対する廃電気電子機器指令 2002/96/EC(WEEE) のラベルが貼られています。この指令は、EU諸国に適用する使用済み機器の回収とリサイクルの骨子を定めています。このラベルは、使用済みになった時に指令に従って適正な処理をする必要があることを知らせるために種々の製品に貼られています。

**Remarque :** Cette marque s'applique uniquement aux pays de l'Union Européenne et à la Norvège.

L'etiquette du système respecte la Directive européenne 2002/96/EC en matière de Déchets des Equipements Electriques et Electroniques (DEEE), qui détermine les dispositions de retour et de recyclage applicables aux systèmes utilisés à travers l'Union européenne. Conformément à la directive, ladite étiquette précise que le produit sur lequel elle est apposée ne doit pas être jeté mais être récupéré en fin de vie. In accordance with the European WEEE Directive, electrical and electronic equipment (EEE) is to be collected separately and to be reused, recycled, or recovered at end of life. Users of EEE with the WEEE marking per Annex IV of the WEEE Directive, as shown above, must not dispose of end of life EEE as unsorted municipal waste, but use the collection framework available to customers for the return, recycling, and recovery of WEEE. Customer participation is important to minimize any potential effects of EEE on the environment and human health due to the potential presence of hazardous substances in EEE. For proper collection and treatment, contact your local IBM representative.

### Battery return program

This product may contain a sealed lead acid, nickel cadmium, nickel metal hydride, lithium, or lithium ion battery. Consult your user manual or service manual for specific battery information. The battery must be recycled or disposed of properly. Recycling facilities may not be available in your area. For information on disposal of batteries outside the United States, go to http://www.ibm.com/ibm/environment/ products/batteryrecycle.shtml or contact your local waste disposal facility.

In the United States, IBM has established a return process for reuse, recycling, or proper disposal of used IBM sealed lead acid, nickel cadmium, nickel metal hydride, and battery packs from IBM equipment. For information on proper disposal of these batteries, contact IBM at 1-800-426-4333. Have the IBM part number listed on the battery available prior to your call.

In the Netherlands, the following applies.

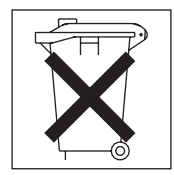

For Taiwan: Please recycle batteries.

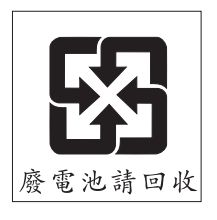

# **Electronic emission notices**

# Federal Communications Commission (FCC) statement

**Note:** This equipment has been tested and found to comply with the limits for a Class A digital device, pursuant to Part 15 of the FCC Rules. These limits are designed to provide reasonable protection against harmful interference when the equipment is operated in a commercial environment. This equipment generates, uses, and can radiate radio frequency energy and, if not installed and used in accordance with the instruction manual, may cause harmful interference to radio

communications. Operation of this equipment in a residential area is likely to cause harmful interference, in which case the user will be required to correct the interference at his own expense.

Properly shielded and grounded cables and connectors must be used in order to meet FCC emission limits. IBM is not responsible for any radio or television interference caused by using other than recommended cables and connectors or by unauthorized changes or modifications to this equipment. Unauthorized changes or modifications could void the user's authority to operate the equipment.

This device complies with Part 15 of the FCC Rules. Operation is subject to the following two conditions: (1) this device may not cause harmful interference, and (2) this device must accept any interference received, including interference that may cause undesired operation.

### Industry Canada Class A emission compliance statement

This Class A digital apparatus complies with Canadian ICES-003.

### Avis de conformité à la réglementation d'Industrie Canada

Cet appareil numérique de la classe A est conforme à la norme NMB-003 du Canada.

# Australia and New Zealand Class A statement

**Attention:** This is a Class A product. In a domestic environment this product may cause radio interference in which case the user may be required to take adequate measures.

# United Kingdom telecommunications safety requirement

### **Notice to Customers**

This apparatus is approved under approval number NS/G/1234/J/100003 for indirect connection to public telecommunication systems in the United Kingdom.

# **European Union EMC Directive conformance statement**

This product is in conformity with the protection requirements of EU Council Directive 89/336/EEC on the approximation of the laws of the Member States relating to electromagnetic compatibility. IBM cannot accept responsibility for any failure to satisfy the protection requirements resulting from a nonrecommended modification of the product, including the fitting of non-IBM option cards.

This product has been tested and found to comply with the limits for Class A Information Technology Equipment according to CISPR 22/European Standard EN 55022. The limits for Class A equipment were derived for commercial and industrial environments to provide reasonable protection against interference with licensed communication equipment.

**Attention:** This is a Class A product. In a domestic environment this product may cause radio interference in which case the user may be required to take adequate measures.

# **Taiwanese Class A warning statement**

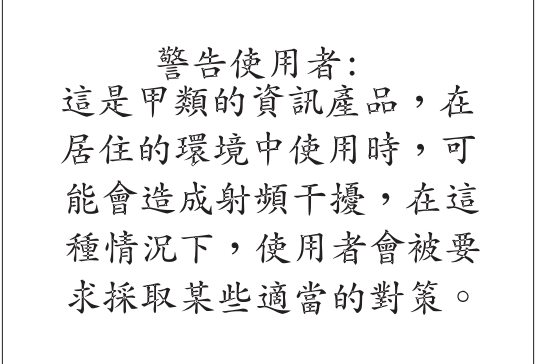

# **Chinese Class A warning statement**

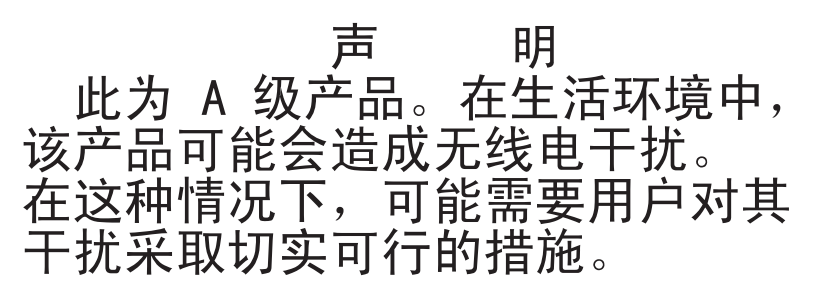

Japanese Voluntary Control Council for Interference (VCCI) statement

この装置は、情報処理装置等電波障害自主規制協議会(VCCI)の基準に 基づくクラスA情報技術装置です。この装置を家庭環境で使用すると電波妨害を 引き起こすことがあります。この場合には使用者が適切な対策を講ずるよう要求 されることがあります。
## Index

#### Α

acoustical noise emissions specifications of storage subsystem 4 air temperature specifications of storage subsystem 4 attention notices 3

## В

battery, cache in RAID controller 17, 36 replacing 67 battery, lithium replacing 64 bezel assembly installing on DS300 and DS400 with dual power supplies 58 installing on DS300 with a single power supply 59

# С

cabling the storage server connecting expansion unit 43 cabling the storage subsystem connecting host to RAID controller 42 connecting power cables 51 connecting secondary interface cables 18, 42 cache memory, size of 17, 36 caution statements 3 Class A electronic emission notice 90 components, DS300 storage subsystem front view 14 rear view components 15 components, DS400 storage subsystem front view 34 rear view 35 configuration examples DS300 6 DS400 26 connecting power cables 51 controller serial number 83 customer replaceable unit (CRU) 15, 34

# D

danger statements 3 DIMM, replacing cache 70 direct-management method 5, 25 documentation browser 2 documentation, related 2 drive location information record 83 drive, hard disk adding larger-capacity 62 installing 60 replacing 61 DS300 storage subsystem front view components and controls 14 DS300 storage subsystem *(continued)* front view LEDs 19 inventory checklist 13 planning the configuration 6 power supply controls and LEDs 20 RAID controller controls and LEDs 21, 22 rear view components 15 DS400 storage subsystem front view components 34 front view LEDs 45 inventory checklist 33 planning the configuration 26 power supply controls and LEDs 46 RAID controller controls and LEDs 47 rear view components 35

#### Ε

electrical input specifications of storage subsystem 4 electronic emission Class A notice 90 electrostatic discharge, handling 57 emergency shutdown performing 54 restoring power 54 environmental specifications of storage subsystem 4 Ethernet cable, connecting to RAID controller 18, 42 expansion unit connecting to storage server 43 expansion unit, turning on before storage subsystem 51, 63

#### F

FCC Class A notice 90 fiber-optic cable handling 40 installing 41 removing 42 Fibre Channel RAID controller DS400 storage subsystem 35 host port status LEDS 49 LEDs and connectors 47 filler panels (drive) 15, 34

## G

getting started 17, 36

## Η

hard disk drive adding larger-capacity 62 installing 60 replacing 61 hardware and software requirements (Documentation CD) 1 hardware components, installing and replacing 57 host adapter, connecting to RAID controller 42 hot-swap hard disk drive,Ultra320 15, 34 hot-swap power supply, replacing 77 hub, managed, using to connect host to RAID controller 42 humidity specifications of storage subsystem 4

## I

important notices 3 installation guidelines 57 installation preparation 17, 36 installing components adding additional power supply 78 fiber-optic cable 41 hot-swap hard disk drive 60 SFP module 38 inventory checklist DS300 13 DS400 33 IP address for management port 81 iSCSI cabling 18 iSCSI RAID controller with one iSCSI connector, LEDs and controls 21 with three iSCSI connectors, LEDs and controls 22

#### L

LEDs DS300 front view 19 DS400 front view 45 Fibre Channel host connector status 49 Fibre Channel RAID controller 47 ISCSI controller with one Ethernet connector 21 ISCSI controller with three Ethernet connectors 22 iSCSI RAID controller 21, 23 power supply 20, 46 light-emitting diodes (LEDs) 19 list of supported options 1, 83 lithium battery replacing 64

#### Μ

managed hub, using to connect host to RAID controller 42 management port IP address 81 management station 5, 25 memory, cache replacing 70 size of 17, 36

## Ν

noise emissions specifications of storage subsystem 4 notes, important 88 notices electronic emission 90 FCC, Class A 90 notices and statements 3

## 0

online publications 1 operating specifications of storage subsystem 4 options, installed in or attached to, storage subsystem 83 overtemperature condition shutdown 54

#### Ρ

planning the storage subsystem configuration DS300 configuration examples 6 DS400 configuration examples 26 power cord connecting 51 using strain-relief tie 51 power on sequence, storage subsystem 51 power supply adding additional 78 DS300 17 DS400 36 LEDs 20, 46 replacing 77

#### R

rack mounting assembly kit 14, 33 **RAID** controller connecting Ethernet cable to 18, 42 connecting host to 42 RAID controller cache battery 17, 36 related documentation 2 removing components DIMM 70 fiber-optic cable 42 SFP module 39 replacing components cache battery 67 hard disk drive 61 lithium battery 64 power supply 77 restoring power after emergency shutdown 54 after unexpected shutdown 53

## S

serial number of storage subsystem 83 ServeRAID Manager program using to monitor storage subsystem status 55 SFP module important information about 37 installing 38 removing 39 shutdown sequence, storage subsystem 52 small form-factor pluggable (SFP) module 37 software requirements (Documentation CD) 1 specifications 4 statements and notices 3 static-sensitive devices, handling 57 storage subsystem DS300 components front view 14 rear view 15 DS300 LEDs front view 19 ISCSI controller with one Ethernet connector 21 ISCSI controller with three Ethernet connectors 22 power supply 20 DS400 components front view 34 rear view 35 DS400 LEDs front view 45 power supply 46 RAID controller 47 emergency shutdown 54 Fibre Channel RAID controller 35 overtemperature shutdown 54 planning the configuration DS300 examples 6 DS400 examples 26 restoring power after emergency shutdown 54 restoring power after overtemperature shutdown 54 restoring power after unexpected shutdown 53 turning off 52 turning on 51 storage subsystem hardware 13, 33 storage subsystem management in-band 5, 25 out-of-band 81 strain-relief tie, using 51

## T

table, drive location information record 83 temperature specifications of storage subsystem 4 TotalStorage DS300 components 13 TotalStorage DS400 components 33 trademarks 87 turning off the storage subsystem 52 turning on the storage subsystem 51

#### U

Ultra320 hard disk drives 15, 34 United States electronic emission Class A notice 90 United States FCC Class A notice 90

#### W

weight specifications of storage subsystem 4

# IBW ®

Part Number: 31R1649

Printed in USA

(1P) P/N: 31R1649

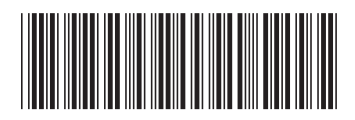